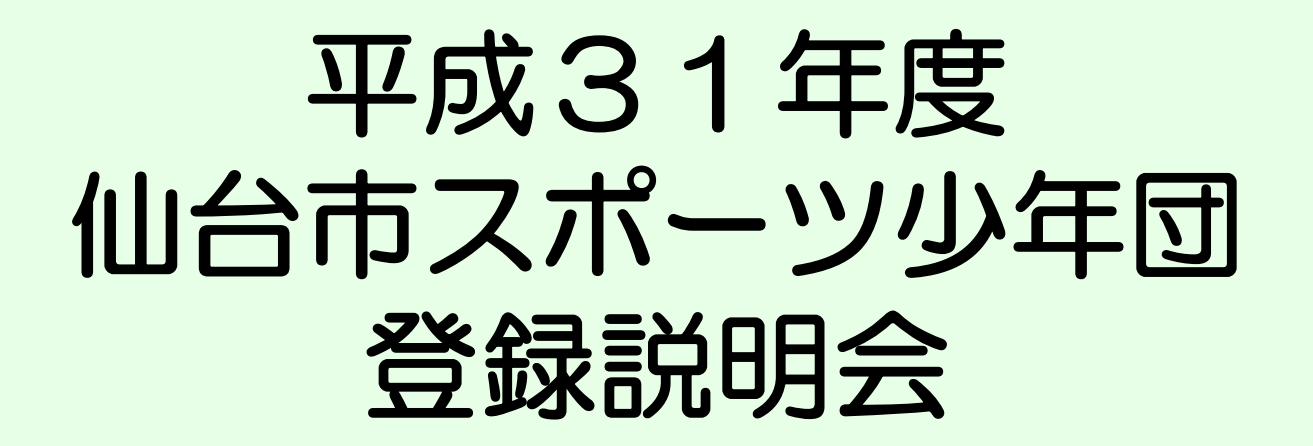

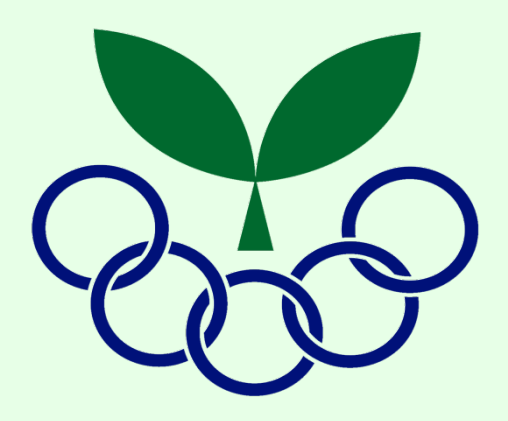

## 仙台市スポーツ少年団

## 目 次

| スポーツ少年団登録について ・・・ | P 1∼ P 5                           |
|-------------------|------------------------------------|
| 【スポーツ少年団登録システム】   |                                    |
| ログイン・メイン画面        | •••P6~P7                           |
| 単位団登録状況確認         | ••• P8~P11                         |
| 単位団登録情報入力         | ••• P 12~ P 13                     |
| パスワード変更           | ••• P14                            |
| 指導者の更新・新規作成       | ••• P 15~ P 20                     |
| 代表指導者・資料送付先の設定    | $\cdot \cdot \cdot P 21 \sim P 23$ |
| 団員の更新・新規作成        | ••• P 24~ P 29                     |
| 登録者数の確認           | ••• P 30                           |
| 登録申請から登録完了まで      | ・・・P 31~P 35                       |
| 追加登録              | ••• P 36~ P 43                     |
| 帳票出力              | ••• P 44~ P 46                     |
| 更新禁止期間中の編集可能箇所    | ••• P 47                           |

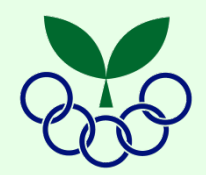

# 登録の流れ

| 3月    | ・日本スポーツ少年団より 「登録案内ハガキ」送付 (P2)<br>※平成31年度登録申請用「パスワード」確認 → 3月23日(土)カ<br>(旧パスワー | (日本スポ少→単位団)<br><mark>^ら新パスワードでログイン</mark><br>-ド使用は3月21日(木)まで) |
|-------|------------------------------------------------------------------------------|---------------------------------------------------------------|
| 4月1日~ | ・登録システムを用いて, 単位団の登録申請手続き                                                     | (単位団→仙台市スポ少)                                                  |
| 随時    | •登録状況を確認 <mark>(※~数日)</mark> 後, 「登録申請受付メール」送信                                | (仙台市スポ少→単位団)                                                  |
|       | ・登録料の入金 ※原則2週間以内                                                             | (単位団→仙台市スポ少)                                                  |
|       | ・登録料の入金確認後, 「登録完了メール」送信                                                      | (仙台市スポ少→単位団)                                                  |
|       | ・登録認定関係資料の送付                                                                 | (仙台市スポ少→単位団)                                                  |
|       | 登録・追加登録期間 4月1日(月)~8月15                                                       | 5日(木)17:00                                                    |

## 登録案内ハガキ

-2-

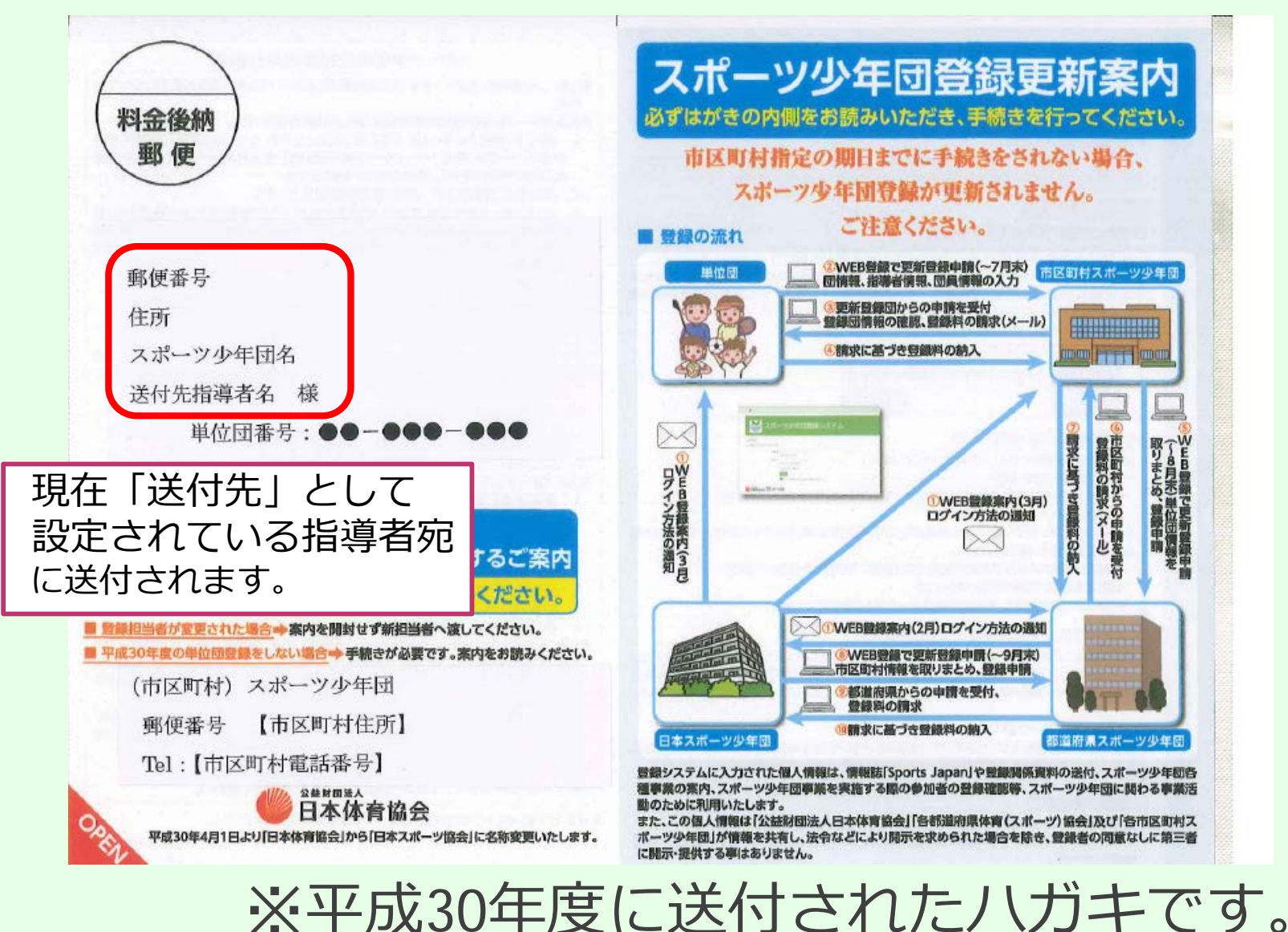

## 登録案内ハガキ

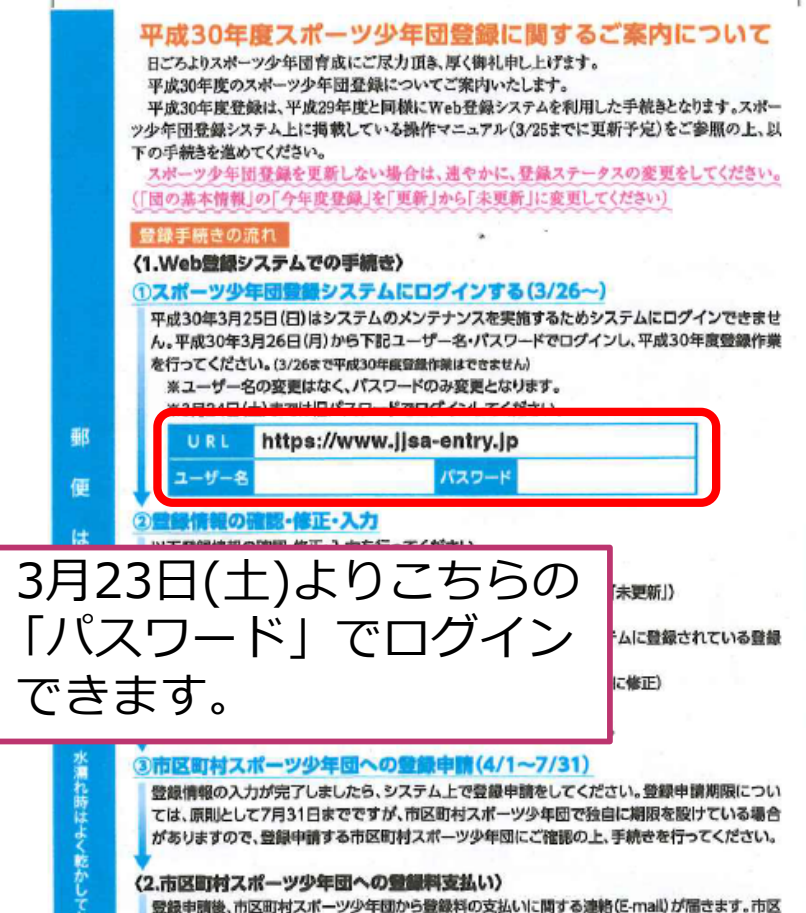

登録申請後、市区町村スポーツ少年団から登録料の支払いに関する連絡(E-mail)が届きます。市区 町村スポーツ少年団からの登録料請求メール受信後、指定の方法で登録料をお支払いください。

#### 〈3.登録手続き完了〉

市区町村スポーツ少年団で入金確認後、登録完了の連絡(E-mail)が届きます。 その後、市区町村スポーツ少年団から都道府県スポーツ少年団、日本スポーツ少年団登録へ手続 キが5-504キャ

#### スポーツ少年団登録規程施行細則

第1条 この細則は、スポーツ少年団登録規程第3条および第5条に関する事項について定める。

第2条スポーツ少年団登録規程第3条に関しては次の通りとする。

- 団員は、登録する年の4月1日現在満3歳以上とする。ただし満3歳以上小学生未満 の者については、単位スポーツ少年団の活動内容・受入体制や当該者の体力・運動 能力等を充分に考慮し、個別に対応するものとする。
- 2. 指導者は、登録する年の4月1日現在満20歳以上とする。
- 3. 単位スポーツ少年団は原則として団員10名以上と指導者2名以上で構成され、登録指導者のうち1名を代表指導者とする。なお、指導者は少なくとも2名以上を有資格 指導者としなければならない。ただし新規登録単位スポーツ少年団の指導者は、年度 内に資格を取得すればよいものとする。
- 4. 指導者は2団以上の代表指導者を兼ねることはできない。
- 5. 登録に関する手続きは、スポーツ少年団登録システムを用いて行うこととする。
- 6. 単位スポーツ少年団の登録にあたっては、毎年4月1日から7月31日までの期間中に、 所属する市区町村スポーツ少年団に申請するものとする。
- 7.市区町村スポーツ少年団は上記手続きを経た単位スポーツ少年団をとりまとめ、8月 31日までの期間中に都道府県スポーツ少年団に、登録申請の届出を行う。また市区町 村スポーツ少年団所属の役職員の登録も同時に行うものとする。
- 8. 都道府県スポーツ少年団は、市区町村スポーツ少年団から届出のあった申請をとり まとめ、9月30日までに日本スポーツ少年団に登録申請の届出を行う。また都道府県ス ポーツ少年団所属の役職員の登録も同時に行うものとする。

9. 日本スポーツ少年団への登録料は団員1名300円、指導者・役職員1名700円とする。

- 第3条スポーツ少年団登録規程第5条に関しては次の通りとする。
- 新規登録単位スポーツ少年団については団認定証と認定リポンを交付するとともに 情報誌「Sports Japan」を送付する。また、単位スポーツ少年団旗を保持しなければな らない。
- 2. 更新登録単位スポーツ少年団については認定リポンを交付するとともに情報誌 [Sports Japan」を送付する。
- 3. 団員については団員章を交付する。
- 4. 指導者については登録証ならびに指導者章を交付する。
- 5. 役職員については登録証を交付する。

第4条 前条による認定をうけた単位スポーツ少年団、団員、指導者は市区町村スポーツ少 年団、都道府県スポーツ少年団、日本スポーツ少年団が実施する事業等に参加の権利 を有すると共に、日本スポーツ少年団の制定する標章等の使用(営利目的での使用は除 く)を認められる。

第5条 登録者の個人情報は、公益財団法人日本体育協会個人情報保護方針に基づき、 日本スポーツ少年団、都道府県スポーツ少年団、市区町村スポーツ少年団等にて共同 利用する。その他、個人情報取り扱いの詳細については、別途定める。 第6条 この網則は常任委員会の議決によって変更することができる。 財則10 本細則は平成28年11月11日に改定結行し、平成29年度登録から連用する。

市区町村スポーツ少年団の連絡先はハガキ表面を確認してください。

-3-

## ■ スポーツ少年団の登録

-4-

スポーツ少年団は, <u>年度ごと</u>の団員・指導者の登録 が必要です。

満3歳以上の団員が10名以上いること。
満20歳以上の指導者が2名以上いること。
うち2名以上を有資格指導者とする。

※年齢はいずれも平成31年4月1日現在の年齢

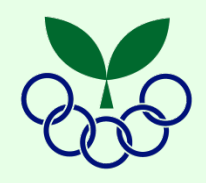

平成31年度登録料

-5-

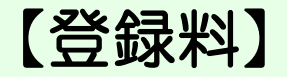

|     | 日本スポ少 | 宮城県スポ少 | 仙台市スポ少 | 合計     |
|-----|-------|--------|--------|--------|
| 回員  | 300円  | 400円   | 250円   | 950円   |
| 指導者 | 700円  | 900円   | 300円   | 1,900円 |

【単位団旗】 1,080円(新規団のみ)

仙台市スポーツ少年団事務局より届く「登録申請受付メール」の 請求金額をご確認ください。(P34)

登録システムにログイン

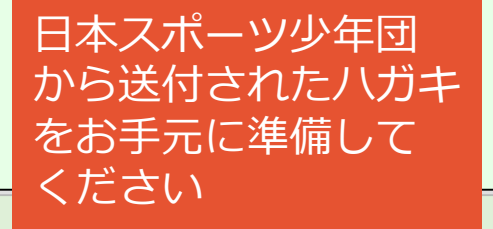

-6-

## スポーツ少年団登録システムにログイン https://www.jjsa-entry.jp ヘアクセス

😿 スポーツ少年団登録システム

### 登録手続きの流れについて(単位団用)

ログイン

※登録手続きする前にお読みください。

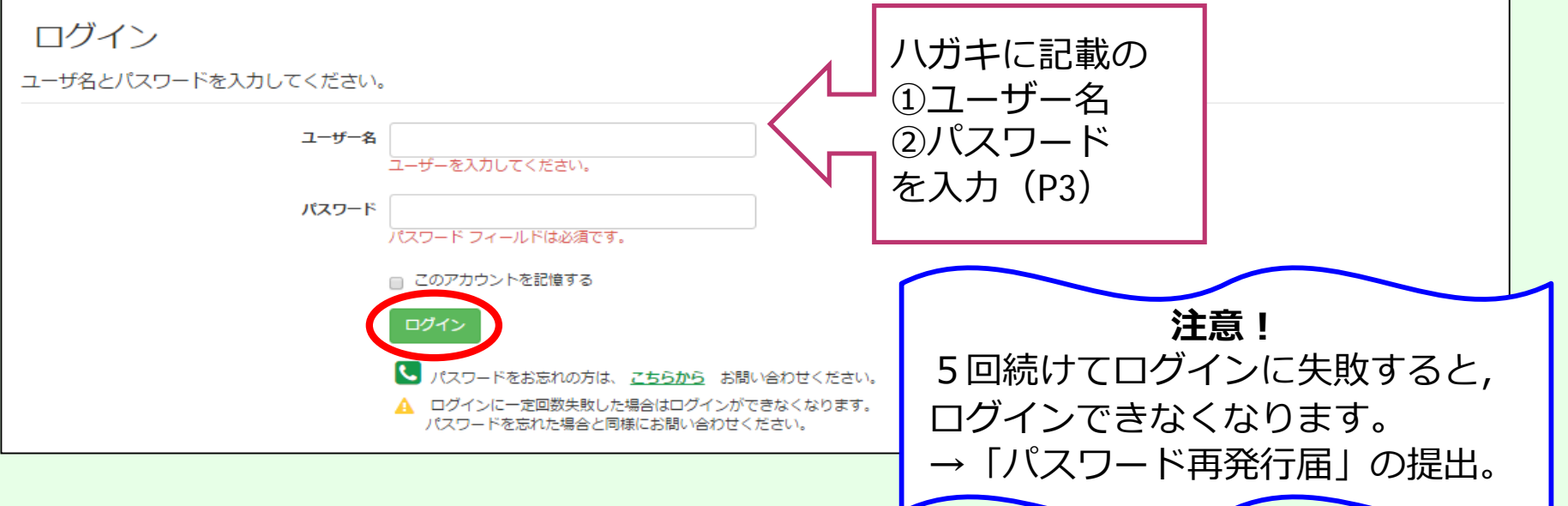

メイン画面

-7-

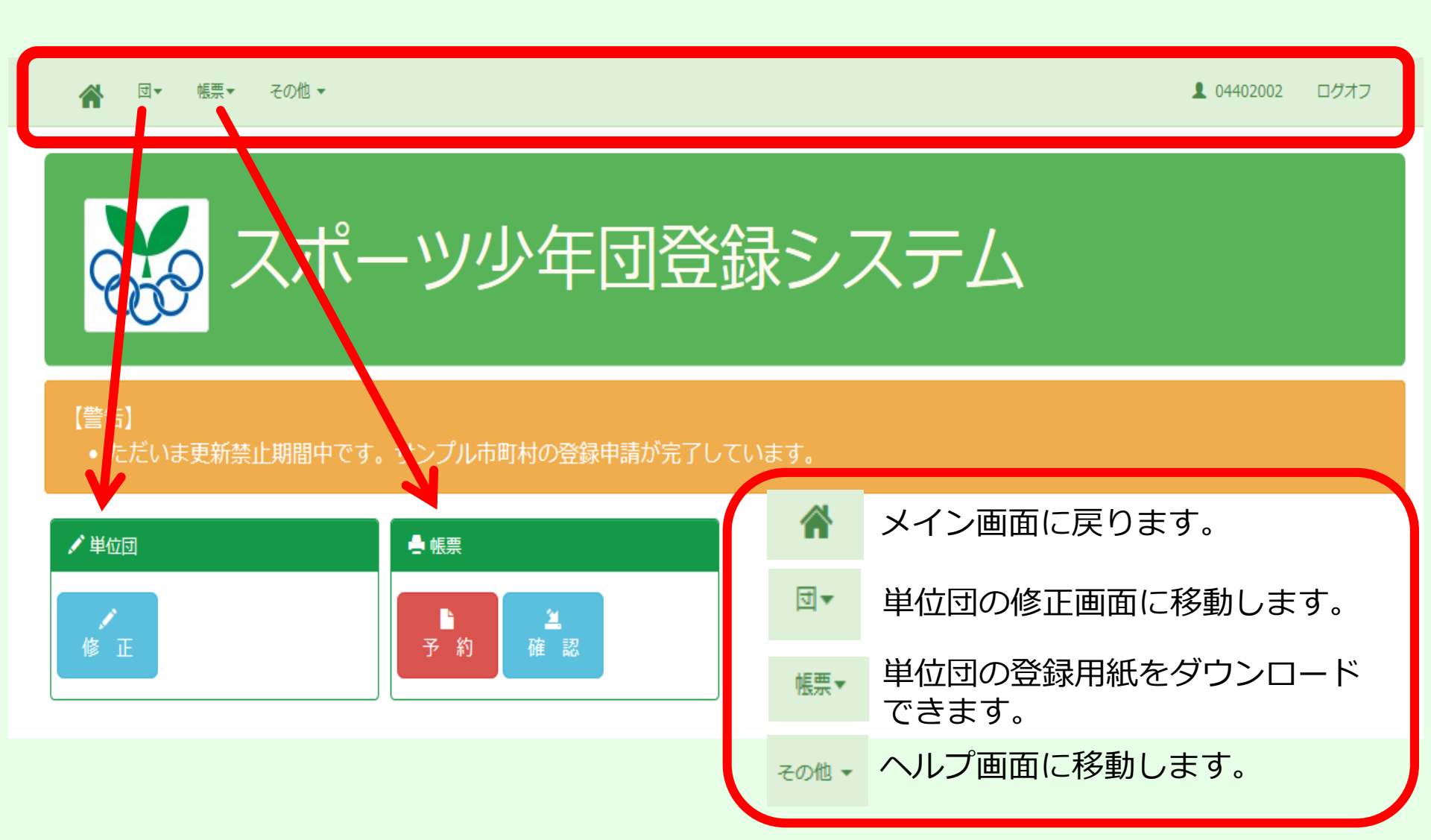

単位団登録状況の確認①

| 【団の基本情報】                                                 | 【団の活動に                            | 関する                     | 青報】                   |                |         |                         |
|----------------------------------------------------------|-----------------------------------|-------------------------|-----------------------|----------------|---------|-------------------------|
| □ 04 マ 宮城県スポーツ少年団                                        | 活動間隔                              | 【定期】                    | 平日のみ:月                |                | 2 🗐     |                         |
| 市区町村 101 🔽 仙台市スポーツ少年団                                    | 母集団(育成会等)の有無                      | 有>                      |                       |                |         |                         |
| 単位団 図名称 スポーツ少年団                                          | 総合型クラブとの連携(※1)                    | ≝ ∨                     | 連携クラブ名                | 例)サンプルスポー      | ツクラブ    |                         |
| 结成年月日                                                    | 施設                                | 学校施設                    |                       | 傷害保險加入(※2)     | 有>      |                         |
| 今年度登録 更新 ✓                                               | 種目                                |                         | 活動調座                  |                |         |                         |
| 78%2'6                                                   | 軟式野球                              | $\checkmark$            | 【定期】 土日の              | のみ:月           |         | $\overline{}$           |
| 登録いたたいたメールアトレスに、登録申請後、登録科に関する某内を送信いたします。<br>メール1         |                                   | $\overline{\mathbf{v}}$ |                       |                |         | $\checkmark$            |
| x-1L3 @f)mail@example.jp                                 |                                   | $\overline{\checkmark}$ |                       |                |         | ~                       |
| ※メールアドレスのアルファベットとして入力できる文字は、小文字のみです。                     | _                                 |                         |                       |                |         | $\mathbf{\vee}$         |
| スポーツ少年団URL<br>※入力されたURLは、本会ホームページに「団名称」と「種目」とともに掲載いたします。 |                                   |                         |                       |                |         | ~                       |
|                                                          |                                   | $\overline{\mathbf{v}}$ |                       |                |         | ~                       |
|                                                          |                                   | ~                       |                       |                |         | ~                       |
| PRIXXA                                                   |                                   | $\overline{\checkmark}$ | ·                     |                |         | ~                       |
|                                                          |                                   | $\mathbf{\nabla}$       |                       |                |         | $\overline{\mathbf{v}}$ |
|                                                          | ※1 総合型地域スポーツクラ<br>※2 前年実績(年度毎に傷害係 | ブとの、組織<br>1強への加入:       | 乱・指導者・イベン<br>手続きが必要です | ント・施設などにお<br>) | ける何らかの達 | 携の有無                    |

#### 各項目の修正が完了したら、「更新」をクリックしてください。

只新 キャンセル

-8-

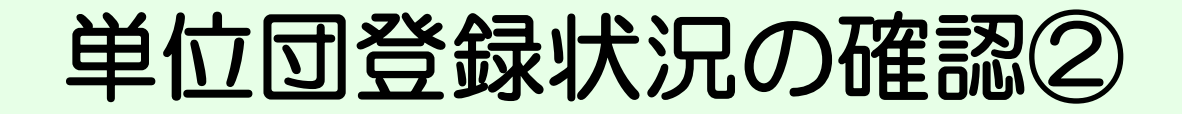

### 【パスワード変更】

| パスワード変更 バスワードは、6文字 | 特以上であることが必要です。 |  |
|--------------------|----------------|--|
| □ パスワードを変更する       |                |  |
| パスワード              | 確認             |  |
| 変更                 |                |  |
|                    |                |  |

| 【代表指導       | 者住所】           |      |          | 【送付先住所】                   |                 |          |  |  |
|-------------|----------------|------|----------|---------------------------|-----------------|----------|--|--|
| 代表者住所 指導者登録 | で代表者を選択すると表示   | されます |          | 送付先 指導音登録で送付先を選択すると表示されます |                 |          |  |  |
|             |                |      |          |                           |                 |          |  |  |
| お名前         |                |      | 体協 太郎    | お名前                       |                 | 体協 太郎    |  |  |
| ご連絡先        | 郵便番号           |      | 150-0041 | ご連絡先                      | 郵便番号            | 150-0041 |  |  |
|             | 都道府県名          |      | 東京都      |                           | 都道府県名           | 東京都      |  |  |
|             | 市区町村名          |      | 渋谷区神南    |                           | 市区町村名           | 渋谷区神南    |  |  |
|             | <b>番地/建物名等</b> |      |          |                           | <b>番</b> 地/建物名等 |          |  |  |
|             | 電話番号           |      |          |                           | 電話番号            |          |  |  |
|             | メール            |      |          |                           |                 |          |  |  |

# 単位団登録状況の確認③

### 【登録指導者】

### 【登録団員】

### 指導者の「代表者」と「送付先」は変更ポタンを押してからチェックしてください。

| _ |       |       |                      |            |                        |
|---|-------|-------|----------------------|------------|------------------------|
|   | 団指導者  | 更新    | *                    | *          | <u> 25</u>             |
|   | 特技指導者 | 更新    |                      |            | <u> 20 m</u>           |
|   |       | 特技指導者 | 1114号 更新<br>特技指導者 更新 | □15編者 更新 ◆ | □124/2 更新 ♥ ♥ 特技指導者 更新 |

| 回見 認定までにお時間をいただく場合があります。 |      |    |       |  |  |  |  |  |  |
|--------------------------|------|----|-------|--|--|--|--|--|--|
| 年齡                       | 性別   | 氏名 | 今年度登録 |  |  |  |  |  |  |
| 10                       | 男    |    | 新規    |  |  |  |  |  |  |
| 8                        | 男    |    | 新規    |  |  |  |  |  |  |
|                          |      |    |       |  |  |  |  |  |  |
|                          | 新規作成 |    |       |  |  |  |  |  |  |

|    | 【未登録指導者】                    |    |    |    |       |       |     |     |              |  |  |
|----|-----------------------------|----|----|----|-------|-------|-----|-----|--------------|--|--|
| 指  | 、<br>指導者 今年度登録未更新の指導者を表示します |    |    |    |       |       |     |     |              |  |  |
| i  | 略定番号                        | 氏名 | 年齢 | 性別 | 役割    | 今年座登録 | 代表者 | 送付先 | 代表/送付先       |  |  |
| 04 | к                           |    |    |    | 特技指導者 | 未更新   |     |     | <u> 25</u>   |  |  |
|    |                             |    |    |    | 育成母集団 | 未更新   |     |     | <u> 200</u>  |  |  |
|    |                             |    |    |    | 育成母集団 | 未更新   |     |     | <u> 20 -</u> |  |  |
|    |                             |    |    |    |       |       |     |     |              |  |  |
|    |                             |    |    |    |       |       |     |     |              |  |  |

| 【未登                  | 録団員】 |  |   |  |  |  |  |  |  |
|----------------------|------|--|---|--|--|--|--|--|--|
| 団員 今年度登録未更新の団員を表示します |      |  |   |  |  |  |  |  |  |
| 年齢                   | 性別   |  | 氐 |  |  |  |  |  |  |
|                      |      |  |   |  |  |  |  |  |  |

| 年齡 | 性別 | I | 紙名 | 今年座登録 |
|----|----|---|----|-------|
| 12 | 男  |   |    | 未更新   |
| 12 | 男  |   |    | 未更新   |
| 12 | 男  |   |    | 未更新   |
| 12 | 男  |   |    | 未更新   |
| 12 | 男  |   |    | 未更新   |
| 12 | 男  |   |    | 未更新   |

## 単位団登録状況の確認④

😭 団▼ 帳票▼ その他▼

1 04402002 ログオフ

| 指導者数(名) |    |    |       |     |    |       |       | d   | 貝数(名) |                        |            |
|---------|----|----|-------|-----|----|-------|-------|-----|-------|------------------------|------------|
|         | 更新 | 新規 | 認定育成員 | 認定貝 |    | ~/j\3 | 小4~小6 | 中学生 | 15才以上 | J r.IJ <del>−</del> ダー | S r .IJ—ダ— |
| 野       | 1  | 1  | 0     | 0   | 躬  | 1     | 1     | 0   | 0     | 0                      | 0          |
| 好       | 0  | 0  | 0     | 0   | 好  | 0     | 0     | 0   | 0     | 0                      | 0          |
| 計       | 1  | 1  | 0     | 0   | āt | 1     | 1     | 0   | 0     | 0                      | 0          |

| 登録料 | 登録料 |        |       |   |        |
|-----|-----|--------|-------|---|--------|
|     |     |        | 人数(人) |   |        |
|     |     | ¥1,900 |       | 2 | ¥3,800 |
|     |     | ¥950   |       | 2 | ¥1,900 |
|     |     | -      |       | - | ¥O     |
| 合計  |     |        |       |   | ¥5,700 |

市区町村によって金額が別途かかる場合がありますので、ご注意ください。 登録申請後、市区町村から登録申請受付メールが届きますので、そちらでご確認ください。

登録

# 単位団登録情報を入力①

|                                                                                                    | 【チェックポイント】                                                                                                    |
|----------------------------------------------------------------------------------------------------|----------------------------------------------------------------------------------------------------|
| 。<br>団の基本情報                                                                                                    | <ul> <li>①単位団の活動場所を入力してください。</li> <li>例)○○体育館・△△小学校校庭</li> </ul>                                                                            |
| 順     04     マ       市区町村     101     ✓       単位団     ✓       結成年月日       今年度登録     更新                                         | <ul> <li>②確実に届くメールアドレスをできるだけ<br/>複数入力してください。</li> <li>②登録料の請求・登録の完了が送信されます。</li> <li>平成30年度~日本スポ少・宮城県スポ少より<br/>各種ご案内も送信されています。</li> </ul>   |
| 施設名 ① 登録いただいたメールアドレスに、登録申請後、登録科に関する案内を送信いたします。 メール1 メール3 例(mail@example.jp **メールアドレスのアリレフアヘットとして入力できるメチは、小メチのみです。 スポーツ少年団URL ③ | <ul> <li>③チームのホームページがあれば入力して<br/>ください。仙台市スポ少のホームページ<br/>「登録団一覧」で紹介します。</li> <li>④ P R コメントを入力してください。<br/>(自由記述)</li> </ul>                  |
| ** AJIERLEURLE: 本登水一ムペーンに「回名称」と「種目」ここもに掲載いたします。<br>PRコメント                                                                      | 【注意】<br>* 結成年月日・今年度登録の欄は変更しない<br>でください。<br>* 団名を変更する際は、「団名称」に 新<br>団名を入力し、最後に必ず <u>「スポーツ</u><br><u>少年団」</u> を付けてください。<br>→ 仙台市スポ少に連絡してください。 |

# 単位団登録情報を入力②

| 団の基本情報   | #8      |                 |                                 |            | 団の活動に関する情報     |                         |           |                |                  |                     |
|----------|---------|-----------------|---------------------------------|------------|----------------|-------------------------|-----------|----------------|------------------|---------------------|
| 旦        | 04      | $\mathbf{\vee}$ | 宮城県スポーツ少年団                      |            | 活動間隔           | 【定期】:                   | 平日のみ:月    |                | 2 回              |                     |
| 市区町村     | 101     | ~               | 仙台市スポーツ少年団                      |            | 母集団(育成会等)の有無   | 有✓                      |           |                |                  |                     |
| 単位団      |         |                 | 団名称 スポーツ少年団                     | ſ          | 総合型クラブとの連携(※1) | ≝ ∨                     | 連携クラフ     | 7名 例)サンブルスポ    | ーツクラブ            |                     |
| 結成年月日    |         |                 |                                 |            | 2010 C         | 学校施設                    |           | 傷害保險加入(※2      | ) 有 🗸            |                     |
| 今年度登録    | 更新      | $\overline{}$   |                                 | N          | 種目             |                         | 活動頻度      |                |                  |                     |
| 施設名      |         |                 |                                 | 2          | 軟式野球           |                         | 【定期】 土    | 日のみ:月          | F                | $\overline{\nabla}$ |
| 登録いただい   | ルたメール   | アドレス            | に、登録申請後、登録料に関する案内を送信いた          | します。       |                |                         |           |                | -                |                     |
| メール1     |         |                 | メール2                            |            | -              |                         |           |                | l                | ~                   |
| х-11.3   | 例)mail@ | example.)       | IP                              |            |                | ヮポィ                     | ( ) , h ' | 1              |                  |                     |
| ※メールアト   | ドレスのア   | ルファベ            | ットとして入力できる文字は、 <b>小文字</b> のみです。 |            | 「「「「「」」の担当する   | ノハニ                     | ノトム       | ╽<br>┍╲╷╮┶╲┸┳═ | $\overline{n+7}$ |                     |
| スポーツ少年   | 年団URL   |                 |                                 |            |                | 谷に多                     | 史小        |                | ぶ9 つ。            |                     |
| ※入力された   | URLは、本会 | £*−4/           | ページに「団名称」と「禮目」とともに掲載いたします       | r          | 2 ②複数種         | 目の場                     | 合は,       | ,種目ごで          | とに活動             |                     |
|          |         |                 |                                 |            | 頻度を            | 入力す                     | る。        |                |                  |                     |
|          |         |                 |                                 |            |                |                         |           |                |                  |                     |
| PRIXXA   |         |                 |                                 |            | l              |                         |           |                |                  | ~                   |
|          |         |                 |                                 |            |                | $\overline{\checkmark}$ |           |                |                  | ~                   |
|          |         |                 |                                 |            | 1              |                         | -         |                | -                | ~                   |
| <u>.</u> |         |                 |                                 |            |                |                         |           |                |                  | 1                   |
|          |         |                 |                                 |            | ※1 総合型地域スポー    |                         |           | 注音!            |                  |                     |
|          |         | Æ               |                                 | <b>-</b> 1 | ※2 前年実績(年度毎に   | 「市中                     | ،<br>÷۲−− |                | <u>+</u> +い、ト    |                     |
|          | 1       |                 | 各項目の修正か元「                       |            |                | 「史利                     |           | シノを押る          |                  |                     |
| 各項目の修正   |         | _ (             | 」たら「史新」ボタン                      |            |                | テー                      | ・ク史       | 初されよ1          | 已ん!              |                     |
| 更新       | ±N      | セルを             | を押す。                            |            |                |                         |           |                |                  | J                   |

# パスワード変更

| 。<br>パスワード変更 パスワードは、6文字以上であることが必要です。  |                                                                       |   |
|---------------------------------------|-----------------------------------------------------------------------|---|
|                                       | <ol> <li>①パスワード変更のボックス</li> <li>チェックを入れる。</li> </ol>                  | に |
| · · · · · · · · · · · · · · · · · · · |                                                                       |   |
| パスワード変更 パスワードは                        | ま、6文字以上であることが必要です。                                                    |   |
| ✓ パスワードを変更する                          |                                                                       |   |
| パスワード ●●●●●●                          | · 確認 (2)                                                              |   |
| 変更 (3)                                | N                                                                     |   |
| パフロードを亡わた提会                           | のパフロードは半角苗数6文字以上とし、 確認田の                                              |   |
| →「パスワード再発行届」の<br>提出。                  | ③パスワードは十角突破しく子以上とし、確認用の<br>部分にも同じパスワードを入力する。<br>③パスワード入力後、「変更」ボタンを押す。 |   |

# 指導者の更新・新規作成

### 🐴 団▼ 帳票▼ その他▼

### 👤 04402002 👘 ログオフ

| 代表者住所 指導者登録で | で代表者を選択すると表示されます |          | 送付先 指導者登録で送付先を選択すると表示されます |         |          |  |  |
|--------------|------------------|----------|---------------------------|---------|----------|--|--|
|              |                  |          |                           |         |          |  |  |
| お名前          |                  | 体協 太郎    | お名前                       |         | 体協 太郎    |  |  |
| ご連絡先         | 郵便番号             | 150-0041 | ご連絡先                      | 郵便番号    | 150-0041 |  |  |
|              | 都道府県名            | 東京都      |                           | 都道府県名   | 東京都      |  |  |
|              | 市区町村名            | 渋谷区神南    |                           | 市区町村名   | 渋谷区神南    |  |  |
|              | 番地/建物名等          |          |                           | 番地/建物名等 |          |  |  |
|              | 電話番号             |          |                           | 電話番号    |          |  |  |
|              | メール              |          |                           |         |          |  |  |

### 指導者の「代表者」と「送付先」は変更ボタンを押してからチェックしてください。

| 1  | 指導者 無資格の場合、認定無号は表示されません。 |    |    |    |       |       |     |     | 団員 認定までにお時間をいただく場合があります。 |    |    |    |       |
|----|--------------------------|----|----|----|-------|-------|-----|-----|--------------------------|----|----|----|-------|
|    | 認定番号                     | 氏名 | 年齢 | 性別 | 役割    | 今年座登録 | 代表者 | 送付先 | 代表/送付先                   | 年齢 | 性別 | 氏名 | 今年座登録 |
| 04 | t K                      |    |    |    | 同指導者  | 更新    | *   | *   | <u> 25</u>               | 12 | 男  |    | 更新    |
| 04 | ŧ K                      |    |    |    | 特技指導者 | 更新    |     |     | <u></u>                  | 10 | 男  |    | 新規    |
|    |                          |    |    |    |       |       |     |     |                          | 9  | 女  |    | 新規    |
|    |                          |    |    |    |       |       |     |     |                          | 8  | 女  |    | 更新    |

-15-

指導者の更新(修正)①

## 指導者の「代表者」と「送付先」は変更ボタンを押してからチェックしてください。

指導者 無資格の場合、認定番号は表示されません。

| 認定番号 | 氏名           | 年齡 | 性別 | 更新した  | い指導者 | 代表者 | 送付先 | 代表/送付先    |
|------|--------------|----|----|-------|------|-----|-----|-----------|
|      | <u>体協 太郎</u> | 34 | ₰  | をクリック | クする。 | ~   | ~   | <u>変更</u> |
|      | <u>体協 一郎</u> | 35 | 男  | その他   | 新規   |     |     | <u>変更</u> |
|      |              |    |    |       |      |     |     |           |
|      |              |    |    | 新規作成  |      |     |     |           |

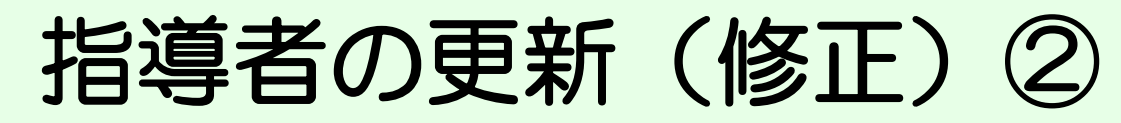

| 所國先                               |                                                                                                    |                  |                                              |     |             | 認定儲号 無         | 身体の場合は       | 表示されま                | tt.k.,                   |          |      |      |            |
|-----------------------------------|----------------------------------------------------------------------------------------------------|------------------|----------------------------------------------|-----|-------------|----------------|--------------|----------------------|--------------------------|----------|------|------|------------|
| 県                                 | 04 宮城県スポーツ少年団                                                                                           | $\sim$           |                                              |     |             | 県              | ~            | 資格                   |                          |          | ~    | 番号   | 例)00001    |
| 市区町村                              | 402 サンプル市町村スポー                                                                                          | ツ少年団 😒           | ī.                                           |     |             | 取得年月日          | 例)2014/      | /07/10               |                          |          |      |      |            |
| 単位団                               | 001 宮城リーダーズクラブ                                                                                          | スポーツ少年団          |                                              |     | ~           | 保有資格           | -            |                      | ~                        | 日前       | 年度講習 | 会受講済 | <b>d</b> + |
| 一他の単位                             | 図との重複登録の有り(※1)                                                                                          |                  |                                              |     |             | □ 前年度他         | の単位団に        | 登録して                 | いた                       |          |      |      |            |
| *1 ごの手                            | エックは都道府県スポーツ少年                                                                                          | 団が確認するた          | めのものです。                                      |     |             | ※1 認定番         | 弓の管理は諸       | \$ <sup>1</sup> 道府県2 | マポーツリ                    | 年団が行     | っていま | व    |            |
| ~~ ~~~                            |                                                                                                    |                  |                                              |     |             | 24.1           |              |                      |                          |          |      |      |            |
| 前導着の情<br>カナ                       | 報<br>センダイハナコ                                                                                            | 性別               | 女 ~                                          |     |             | 職業             | 高校救員         |                      | 2                        | _        |      |      |            |
| 新日本の(#<br>カナ<br>氏名                | 報<br>センダイハナコ<br>仙台花子                                                                                    | 住別年齢             | 女 ~<br>50                                    |     |             | 職業備考           | 高校教員         |                      | 2                        | ~        |      |      |            |
| 指導者の情<br>カナ<br>氏名<br>郵便番号         | ₩<br>センダイハナコ<br>仙台花子<br>980-0011                                                                        | 性別<br>年齢<br>都道府県 | 女<br>シ<br>                                   | × ] |             |                | 高校教員<br>団指導者 |                      | <ol> <li>今年度登</li> </ol> | 2 新      | ī規   | ~    |            |
| 指導者の情<br>カナ<br>氏名<br>郵便番号<br>市区町村 | <ul> <li>報</li> <li>センダイハナコ</li> <li>仙台花子</li> <li>980-0011</li> <li>仙台市青葉区上杉</li> </ul>                | 性別<br>年齢<br>都道府県 | 女 〜<br>50<br>宮城県                             | ×   |             | 職業<br>備考<br>役割 | 高校教員<br>団指導者 | ~                    | <ol> <li>今年度登</li> </ol> | <b>-</b> | 規    | v    |            |
|                                   | <ul> <li>#</li> <li>センダイハナコ</li> <li>仙台花子</li> <li>980-0011</li> <li>仙台市青葉区上杉</li> <li>1-2-3</li> </ul> | 性別<br>年齢<br>都道府県 | <ul><li>女 ∨</li><li>50</li><li>宮城県</li></ul> | ×   | <b>!</b> ∓- | 職業<br>備考<br>役割 | 高校教員<br>回指導者 | × (                  | <ol> <li>今年度登</li> </ol> | 2 新      | 规    | ~    |            |

氏名と力ナの間には必ず全角スペースを入れてください

該当者:2名中1人目の指導者を表示しています

修正後,

ボタンを押す。

「更新」

○「報か人力されています。(年齢は自動更新)
 ①掲載内容に変更がないか確認する。
 ②平成31年度指導者登録をしない指導者は「今年度
 登録」を「未更新」にする。
 → 「未登録指導者」に表示されます。(P10)

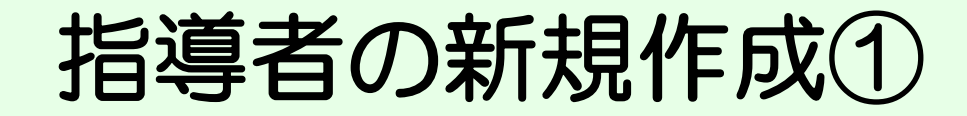

## 指導者の「代表者」と「送付先」は変更ボタンを押してからチェックしてください。

### 指導者 無資格の場合、認定番号は表示されません。

| 認定番号                                 | 氏名   | 年齡 | 性別 | 役割   | 今年度更新 | 代表者 | 送付先 | 代表/送付先    |  |  |  |
|--------------------------------------|------|----|----|------|-------|-----|-----|-----------|--|--|--|
|                                      | 体協工的 | 34 | 男  | 団指導者 | 更新    | ~   | ~   | <u>変更</u> |  |  |  |
|                                      | 体協一郎 | 35 | 男  | その他  | 新規    |     |     | <u>変更</u> |  |  |  |
| <u>新規作成</u><br>「新規作成」ボタン<br>をクリックする。 |      |    |    |      |       |     |     |           |  |  |  |

# 指導者の新規作成2

-19-

### スポーツ少年団 指導者の登録を行います

| 所属先                                                                                                    | 認定番号 無資格の場合は表示されません。                                                                                                    |
|----------------------------------------------------------------------------------------------------|----------------------------------------------------------------------------------------------------|
| 県     04 宮城県スポーツ少年団        市区町村     402 サンブル市町村スポーツ少年団        単位団     001 宮城リーダースクラブスボーツ少年団        他の単位団との重複登録有り(※1)                                                                                                    | 県     資格     番号 例)00001       取得年月日     例)2014/07/1(       保有資格     前年度講習会受講済み       前年度他の単位団に登録していた                                                                                                    |
| ※1 このチェックは都道府県スポーツ少年団が確認するためのものです。                                                                                                    | *1 認定番号の「5 <sup>随府県スポーツ少年団が</sup> 資格の認定は,宮城県スポーツ<br>少年団で行います。                                                                                                    |
| 指導者の情報 (2)                                                                                                    |                                                                                                    |
| カナ       例1ヤマダ タロウ       性別       ~         氏名       例1山田 太郎       年齢       例34         郵便番号       例1600023       都道府県       ~         市区町村       例1新宿区西新宿       ~          番地等       例7-17-14       新宿シティ源共同ビル       ~         電話番号       例1090-9999-9999       メール       例1mail@example.jp         氏名とカナの間にはなてき         新規登録       人       人         新規登録       人       人       人 | 【チェックポイント】<br>①必要事項をすべて入力したかどうか。<br>②氏名・カナは、間に全角スペースを入れる。<br>③年齢は、平成31年4月1日現在の年齢を入力。<br>④平成30年度認定員講習会を受講した指導者は、<br>ボックスにチェックを入れる。<br>⑤平成30年度に他の団に登録していた指導者は、<br>ボックスにチェックを入れる。<br>* 郵便番号を入力すると、都道府県・市区町村は<br>自動表示されます。 |

## 指導者登録の注意点

- ◆指導者の登録漏れ,重複登録はありませんか?
- ◆指導者の情報はすべて入力されていますか? → 特に「電話番号」,「職業」は入力漏れが多い項目ですのでご注意ください。
- ◆年齢は、平成31年4月1日現在の年齢で入力されていますか?
- ◆平成30年度認定員講習会受講者の登録は漏れていませんか? → 平成31年度登録がない場合は、資格の付与は出来ません。受講者はボックスに チェックを入れてください。(P19④)
- ◆他単位団からの移籍者がいる場合,ボックスにチェックは入っていますか? (P19⑤)
  - →前年度,他単位団で登録されていた場合,今年度登録は「新規」ではなく 「更新」となります。
  - →市外からの有資格指導者移籍の場合は、事前に仙台市スポーツ少年団に連絡してください。
- ◆有資格指導者は,2名以上登録されていますか?
  - → 登録時に有資格指導者が2名いない場合は、仙台市スポーツ少年団に相談して ください。
  - → 有資格指導者を削除する場合は、必ず本人に確認してください。登録しないと と資格がなくなります。

# 代表指導者・資料送付先の設定

|               | 栗▼ その他 ▼        |          |                                                                  |                                                | <b>1</b> 04402002 □ | ブオフ |
|---------------|-----------------|----------|------------------------------------------------------------------|------------------------------------------------|---------------------|-----|
| 代表者住所 指導者登録で付 | 代表者を選択すると表示されます |          | 送付先 指導者登録で送付先                                                    | を選択すると表示されます                                   |                     |     |
|               |                 |          |                                                                  |                                                |                     |     |
| お名前           |                 | 体協 太郎    | お名前                                                              |                                                | 体協 太郎               |     |
| ご連絡先          | 郵便番号            | 150-0041 | ご連絡先                                                             | 郵便番号                                           | 150-0041            |     |
|               | 都道府県名           | 東京都      |                                                                  | 都道府県名                                          | 東京都                 |     |
|               | 市区町村名           | 渋谷区神南    |                                                                  | 市区町村名                                          | 渋谷区神南               |     |
|               | 番地/建物名等         |          |                                                                  | 番地/建物名等                                        |                     | -   |
|               | 電話番号            |          | 【チェック                                                            | 'ポイント】                                         |                     |     |
|               | メール             |          | *「送付先                                                            | して選択できる                                        | のは登録                |     |
|               |                 |          | している                                                             | 1 得有のみ じ 9 。                                   | 2                   |     |
|               |                 |          | <ul> <li>         登録案内         のほか,         各種ご案     </li> </ul> | ・広報誌「Sports Japa<br>仙台市スポーツ少年団た<br>内文書が送付されます。 | in 」<br>からの         |     |

# 代表指導者・資料送付先の設定①

### 指導者の「代表者」と「送付先」は変更ボタンを押してからチェックしてください。

### 指導者 無資格の場合、認定番号は表示されません。

| 認定番号 | 氏名   | 年齡 | 性別 | 役割   | 設定したい指導者                      | 送付先 | 代表/送付先    |
|------|------|----|----|------|-------------------------------|-----|-----------|
|      | 体協太郎 | 34 | 男  | 団指導者 | の <b>「変更」</b> ボタン<br>をクリックする。 |     | <u>変更</u> |
|      | 体協一郎 | 35 | 男  | その他  | 新規                            |     | <u>変更</u> |

| 話番号 |                                  |               | 022-726-4    | 211                           | 電話番号       | 022-000-0000 |  |
|-----|----------------------------------|---------------|--------------|-------------------------------|------------|--------------|--|
| ール  |                                  |               | miyagi-sı    | iamia@aaala aan na in         |            |              |  |
| とら  | <u>美</u> 付先」<br><sup>番号は表示</sup> | は編集オ<br>されません | ボタンを押し<br>^^ | サイトからのメッセージ                   |            |              |  |
| 洺   | 年齢                               | 性別            | 役割           | 今年度更新が「未更新」の場合は               | 代表者・送付先として | 5.8          |  |
| 衧   | 50                               | 女             | 団指導者         | 設定 (さません。<br>(代表者・送付先の設定をはずすこ | とは可能です。)   |              |  |
| 20  |                                  | 男             | 特技指導制        | 編集しますか?                       |            |              |  |
|     |                                  |               | 新規作品         | ОК                            | キャンセル      |              |  |
|     |                                  |               |              |                               |            |              |  |

## 代表指導者・資料送付先の設定②

## 指導者の「代表者」と「送付先」は変更ボタンを押してからチェックしてください。

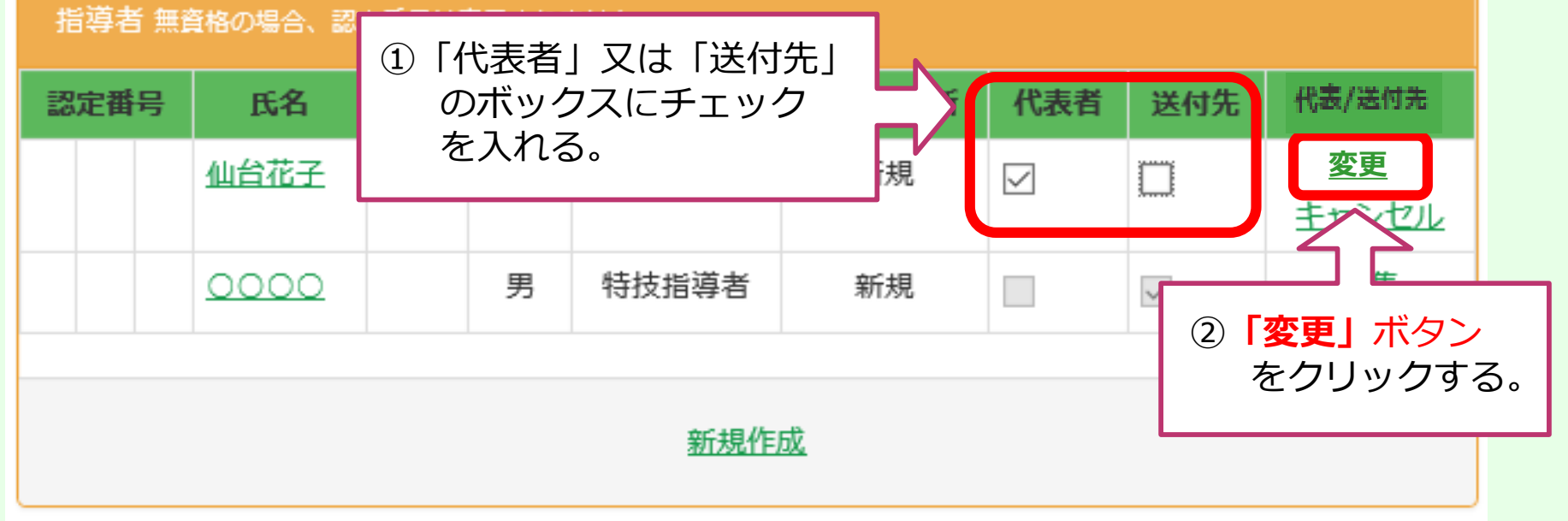

# 団員の更新・新規作成

### 🐴 団▼ 帳票▼ その他▼

### 👤 04402002 👘 ログオフ

| 、<br>代表者住所 指導者登録で | 代表者を選択すると表示されます |                     | 。<br>送付先 指導者登録で送付約 | たを選択すると表示されます   | T        |  |  |
|-------------------|-----------------|---------------------|--------------------|-----------------|----------|--|--|
|                   |                 |                     |                    |                 |          |  |  |
| お名前               |                 | 体協 太郎               | お名前                |                 | 体協 太郎    |  |  |
| ご連絡先              | 郵便番号            | 150-0041            | ご連絡先               | 郵便番号            | 150-0041 |  |  |
|                   | 都道府県名           | 東京都           渋谷区神南 |                    | 都道府県名           | 東京都      |  |  |
|                   | 市区町村名           |                     |                    | 市区町村名           | 渋谷区神南    |  |  |
|                   | 番地/建物名等         |                     |                    | <b>番</b> 地/建物名等 |          |  |  |
|                   | 電話番号            |                     |                    | 電話番号            |          |  |  |
|                   | メール             |                     |                    |                 |          |  |  |

| 指導 | 目導者の「代表者」と「送付先」は変更ボタンを押してからチェックしてください。<br>指導者 無資格の場合、認定無号は表示されません。 |    |    |    |    |       |       |     |     |              |
|----|--------------------------------------------------------------------|----|----|----|----|-------|-------|-----|-----|--------------|
| 1  | 昭定                                                                 | 酒号 | 氏名 | 年齢 | 性別 | 役割    | 今年座登録 | 代表者 | 送付先 | 代表/送付先       |
| 04 | к                                                                  |    |    |    |    | 団指導者  | 更新    | *   | *   | <u> 2</u>    |
| 04 | к                                                                  |    |    |    |    | 特技指導者 | 更新    |     |     | <u> 2000</u> |
|    |                                                                    |    |    |    |    |       |       |     |     |              |

| 同員 総定までは | こお時間をいただく場 | 合があります。 |       |
|----------|------------|---------|-------|
| 年齢       | 性別         | 氏名      | 今年座登録 |
| 12       | 男          |         | 更新    |
| 10       | 男          |         | 新規    |
| 9        | 女          |         | 新規    |
| 8        | 女          |         | 更新    |

団員の更新(修正)①

### 団員 認定までにお時間をいただく場合があります。

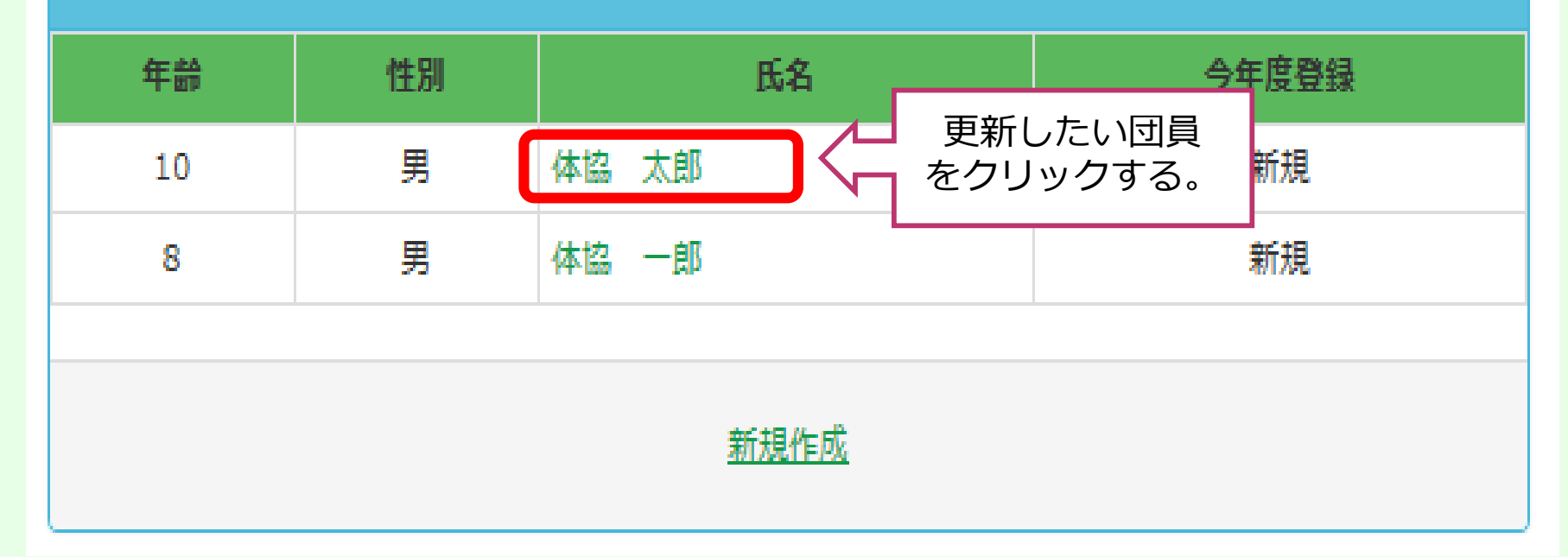

# 団員の更新(修正)2

| 所属先                                                                                |                                                                                                    |
|------------------------------------------------------------------------------------|----------------------------------------------------------------------------------------------------|
| 市区町村     101 仙台市スポーツ少年団        単位団     スポーツ少年団                                     |                                                                                                    |
| ※1 シニアリーダーの認定番号の管理は日本スポーツ少年団が行っています<br>※2 ジュニアリーダーの認定番号の管理は都道府県スポーツ少年団が行っています<br>2 |                                                                                                    |
| 氏名     住別     男     今年度登録       カナ     年齢 ※3     12     学年 中学生                     | 更新 ✓                                                                                                    |
| (注意)<br>**3 年齢は4/1時点の年齢を入力してください。<br>氏名とカナの間には必ず 修正後,「更新」<br>ボタンを押す。               | <ul> <li>【チェックポイント】</li> <li>* 平成30年度に登録していた団員は、システム<br/>に情報が入力されています。(年齢は自動更新)</li> <li>①掲載内容に変更がないか確認する。</li> <li>② 平成31年度団員登録をしない団員は「今年度<br/>登録」を「未更新」にする。</li> <li>→ 「未登録団員」に表示されます。(P10)</li> </ul> |

## 団員の新規作成①

### 団員 認定までにお時間をいただく場合があります。

| 年龄 | 性別 | 氏名   | 今年度登録                              |
|----|----|------|------------------------------------|
| 10 | 男  | 体協太郎 | 新規                                 |
| 8  | 男  | 体協一郎 | 新規                                 |
|    |    |      |                                    |
|    |    | 新規作成 | <mark>新規作成」</mark> ボタン<br>をクリックする。 |

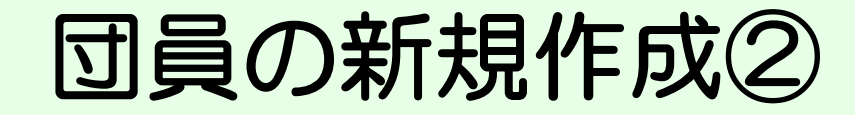

|                                                                                                    | ▲ 04402001 ログオフ                                                                  |
|----------------------------------------------------------------------------------------------------|----------------------------------------------------------------------------------|
| 所属先                                                                                                    | 【チェックポイント】                                                                       |
| 県     04 宮城県スポーツ少年団       市区町村     402 サンプル市町村スポーツ少年団       単位団     001 宮城リーダーズクラブスポーツ少年団                          | <ul> <li>①必要事項をすべて入力したかどうか。</li> <li>②氏名・カナは、間に必ず全角スペースを入れる。</li> </ul>          |
|                                                                                                    | <ul> <li>③年齢は、平成31年4月1日現在の</li> <li>年齢を入力。</li> <li>*学年は、年齢を入れると自動で反映</li> </ul> |
|                                                                                                    | されます。                                                                            |
| 氏名     仙台     姫子     住別     女     今年度登録     新規     マ       カナ     センダイ     ヒメコ     年齢     ※3     12     学年     中学生 |                                                                                  |
| 【注意】   *3 年齢は4/1時点の年齢を入力してください、   氏名とカナの間には必ず全角   各項目の入力が完了   したら「新規登録」   新規登録   キャ   ボタンを押す。                      | <b>「新規登録」ボタン</b> を押すと,<br>団員が登録され,続けて次の<br>団員情報を入力できます。                          |

## 団員登録の注意点

### ◆団員の登録漏れ,重複登録はありませんか?

◆ 団員の情報はすべて入力されていますか?

◆年齢は,平成31年4月1日現在の年齢で入力されていますか?

◆団員は、10名以上登録されていますか? 子どもたちがグループとして集団活動を行う場合、より成果が得られるための目安として、原則的に団員を10名以上とすることが定められています。 地域の事情等により、10名の団員が揃わない場合は、仙台市スポーツ少年団に相談してください。

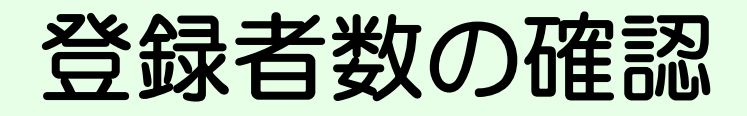

### 今回登録者数

メニューヘ

|   |   |    | 指導者 | 数 (名) |     |   |       |       | <b>T</b> | 貝数 (名) |          |         |
|---|---|----|-----|-------|-----|---|-------|-------|----------|--------|----------|---------|
|   |   | 更新 | 新規  | 認定育成貝 | 認定貝 |   | ~/j\3 | 小4~小6 | 中学生      | 15才以上  | J r.リーダー | Sr.U—Ø— |
| 男 | 子 | 0  | 1   | 0     | 0   | 野 | 0     | 1     | 2        | 0      | 0        | 0       |
| 女 | Ŧ | 0  | 1   | 0     | 0   | 好 | 0     | 0     | 1        | 0      | 0        | 0       |
| ā | t | 0  | 2   | 0     | 0   | 計 | 0     | 1     | 3        | 0      | 0        | 0       |

| 登録料                                                                          |                           |              |       | 「チェ   |  |  |  |
|------------------------------------------------------------------------------|---------------------------|--------------|-------|-------|--|--|--|
|                                                                              | 単価(円)                     | 人数(人)        | 合計(円) | (1)入ナ |  |  |  |
| 指導者                                                                          | ¥1,900                    | 2            | ¥3,80 |       |  |  |  |
| 団員                                                                           | ¥950                      | 2            | ¥1,90 | ②指導   |  |  |  |
| その他登録料                                                                       | -                         | -            |       | 登録    |  |  |  |
| 合計                                                                           |                           |              | ¥5,70 | か確    |  |  |  |
| 市区町村によって金額が別途かかる場合がありますので、ご注意ください。 登録申請後、市区町村から登録申請受けマールが戻きますので、そちらでご確認ください。 |                           |              |       |       |  |  |  |
|                                                                              | 家致に誤りか<br><b>登録</b>   ボタン | なけれは<br>を押す。 |       |       |  |  |  |

【チェックポイント】 ①入力した内容に漏れがないか 「警告バー」も併せて確認する。 ②指導者数・団員数を確認し, 登録者数に漏れ,重複がない か確認する。

\*登録料は、人数に応じ、自動で 反映されます。

登録申請の確認メッセージ①

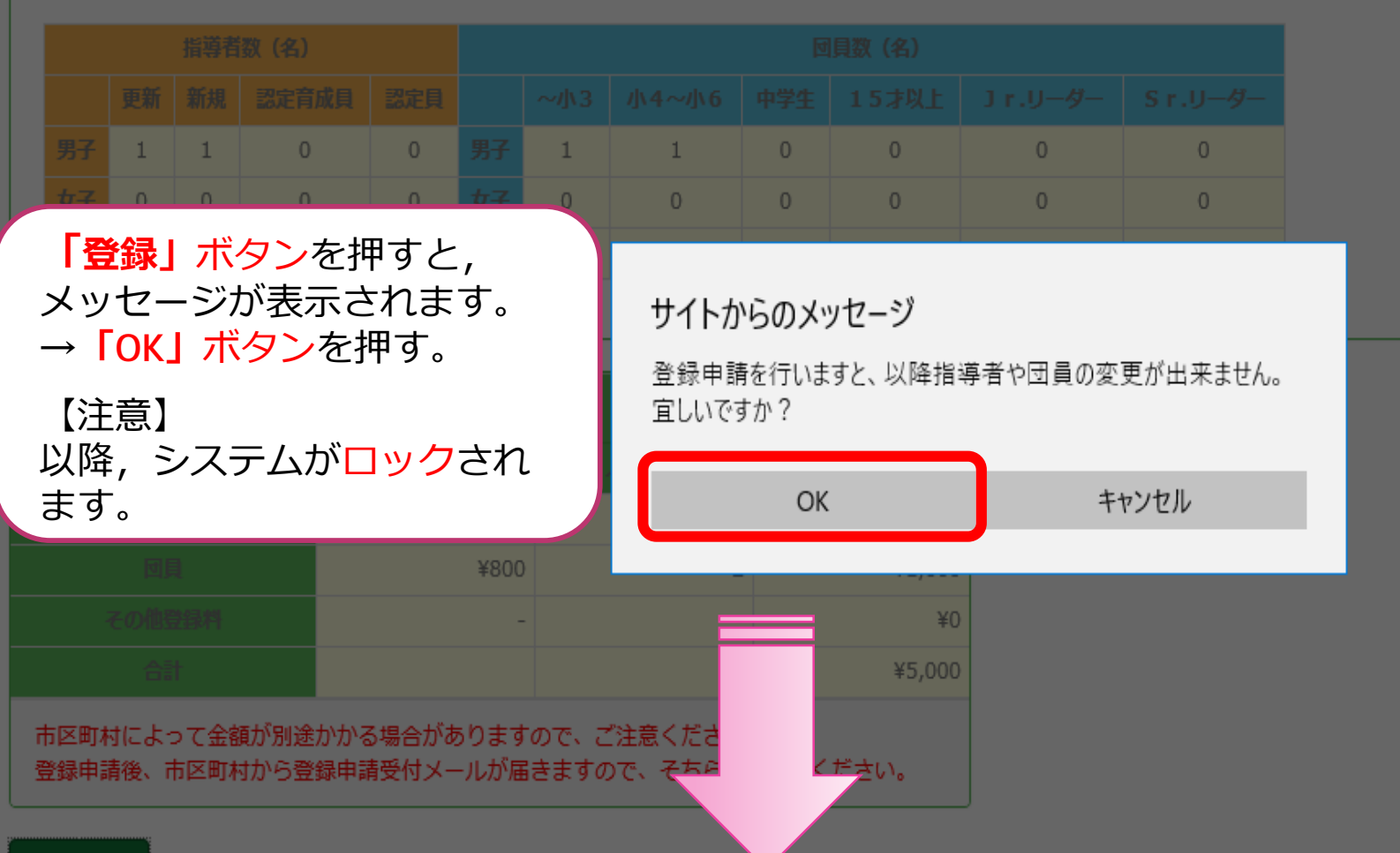

## 登録申請の確認メッセージ2

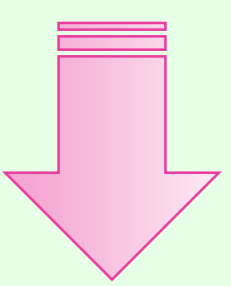

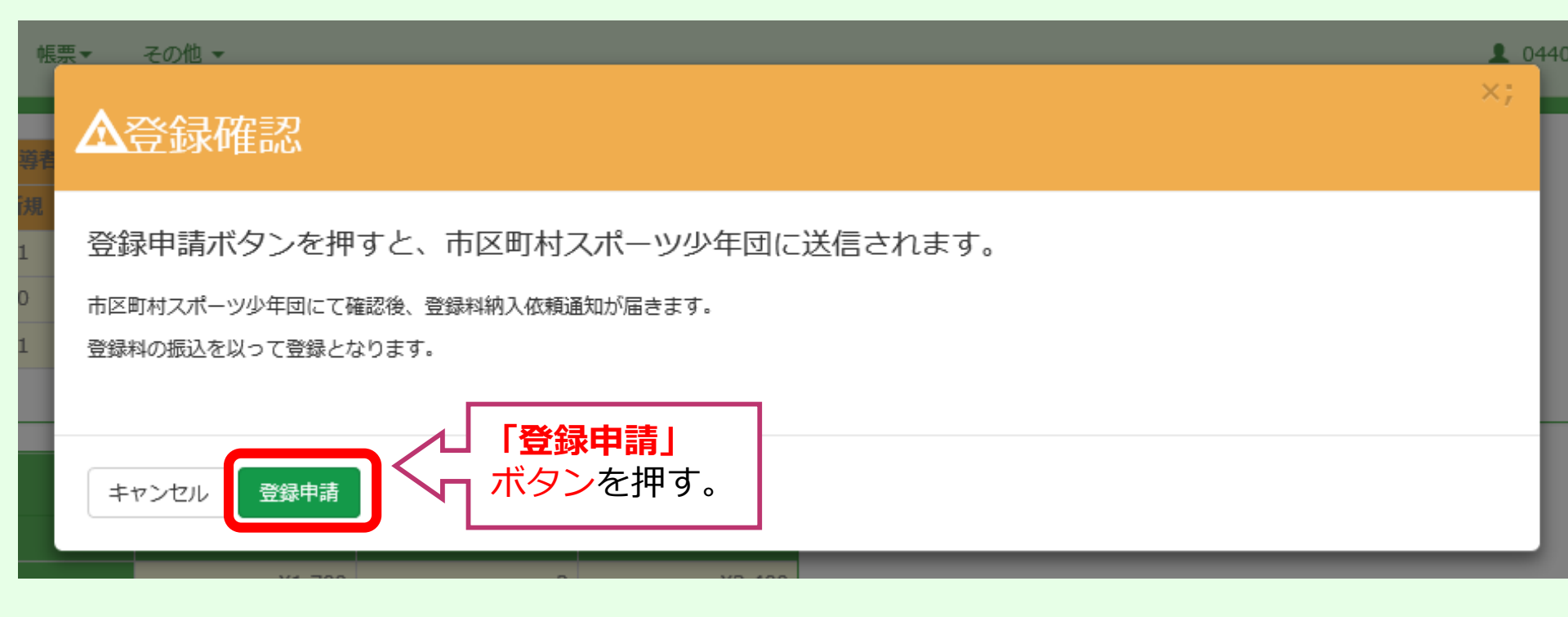

## 登録申請の完了

### 単位スポーツ少年団修正 単位団の修正を行います

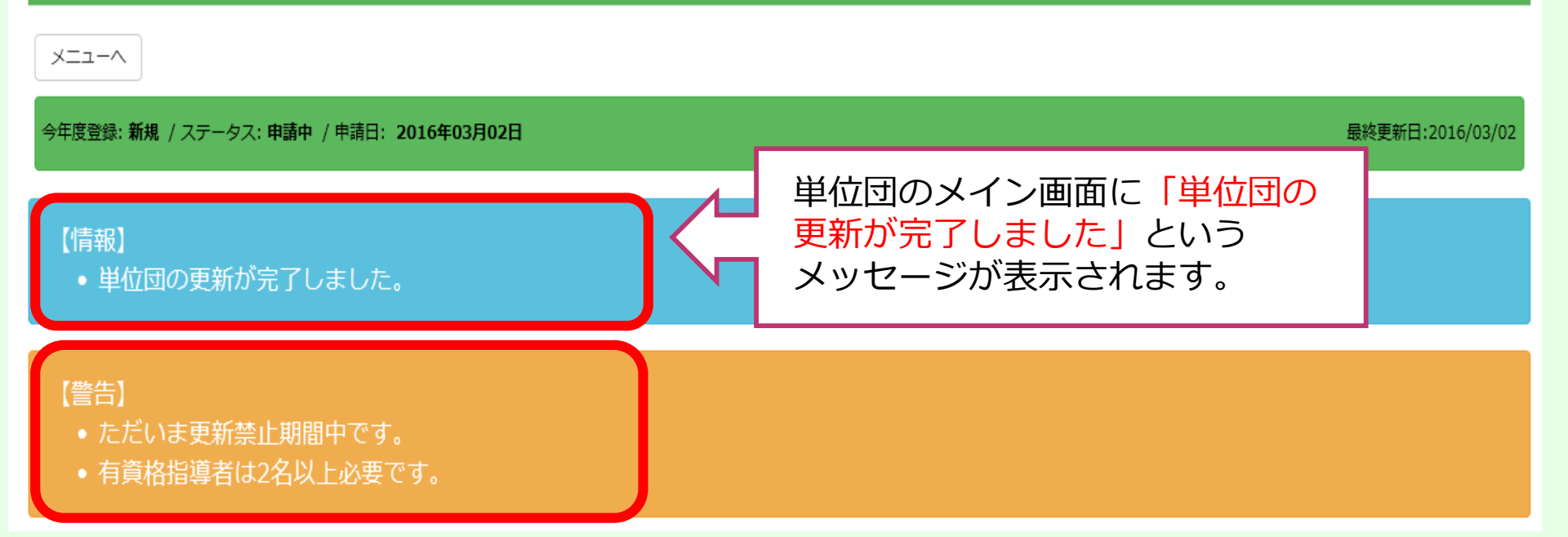

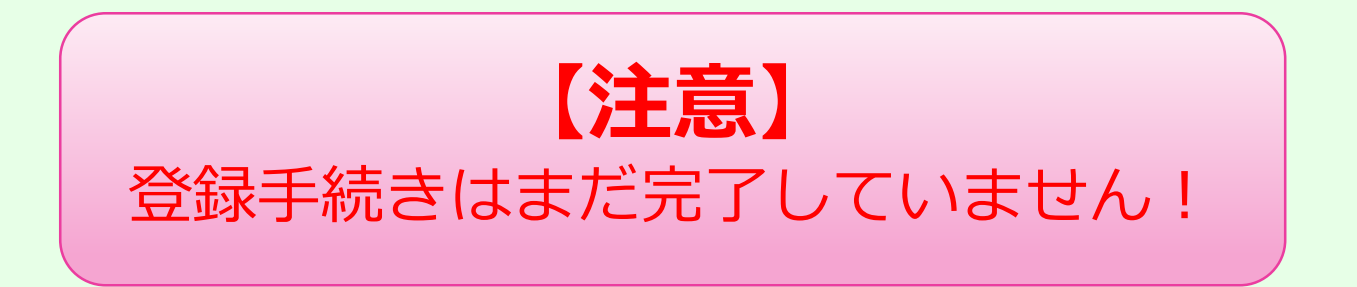

# 登録申請受付メール

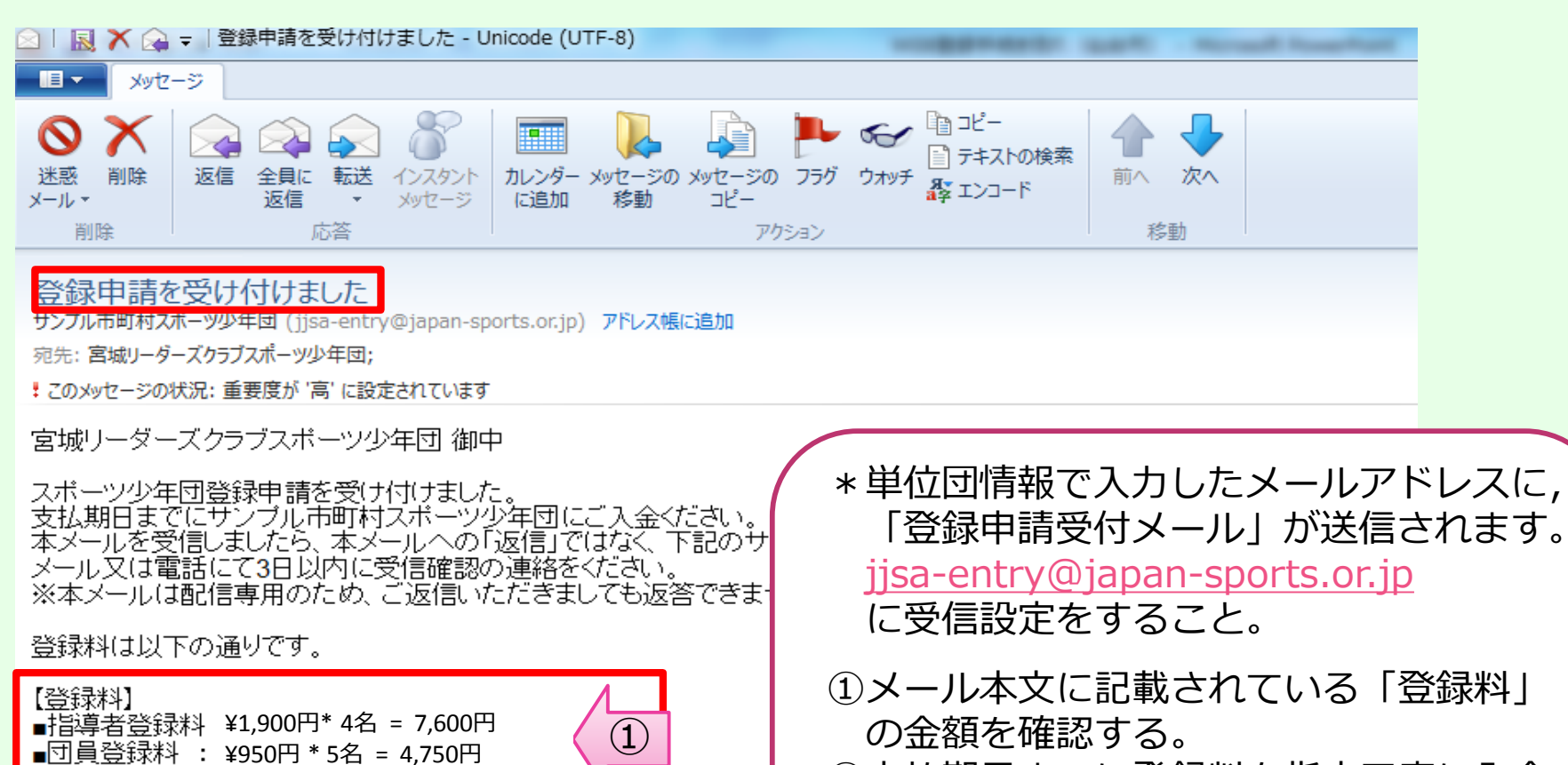

②支払期日までに登録料を指定口座に入金 する。(原則2週間以内)

\*必ず団名で入金してください。

### 【お問い合わせ】

■ 2016年03月04日

■合計金額

【支払方法】 ■ 現金

【支払期日】

:¥12,350円

2

※本メールは登録時にご入力いただいたメールアドレスあてに発信しているため、 入力ミスなどの理由によりまったく別の方にメールが届く可能性があります。 もし本メールにお心当たりが無い場合は、 お手数ですが、破棄していただけますようお願いします。

登録完了メール

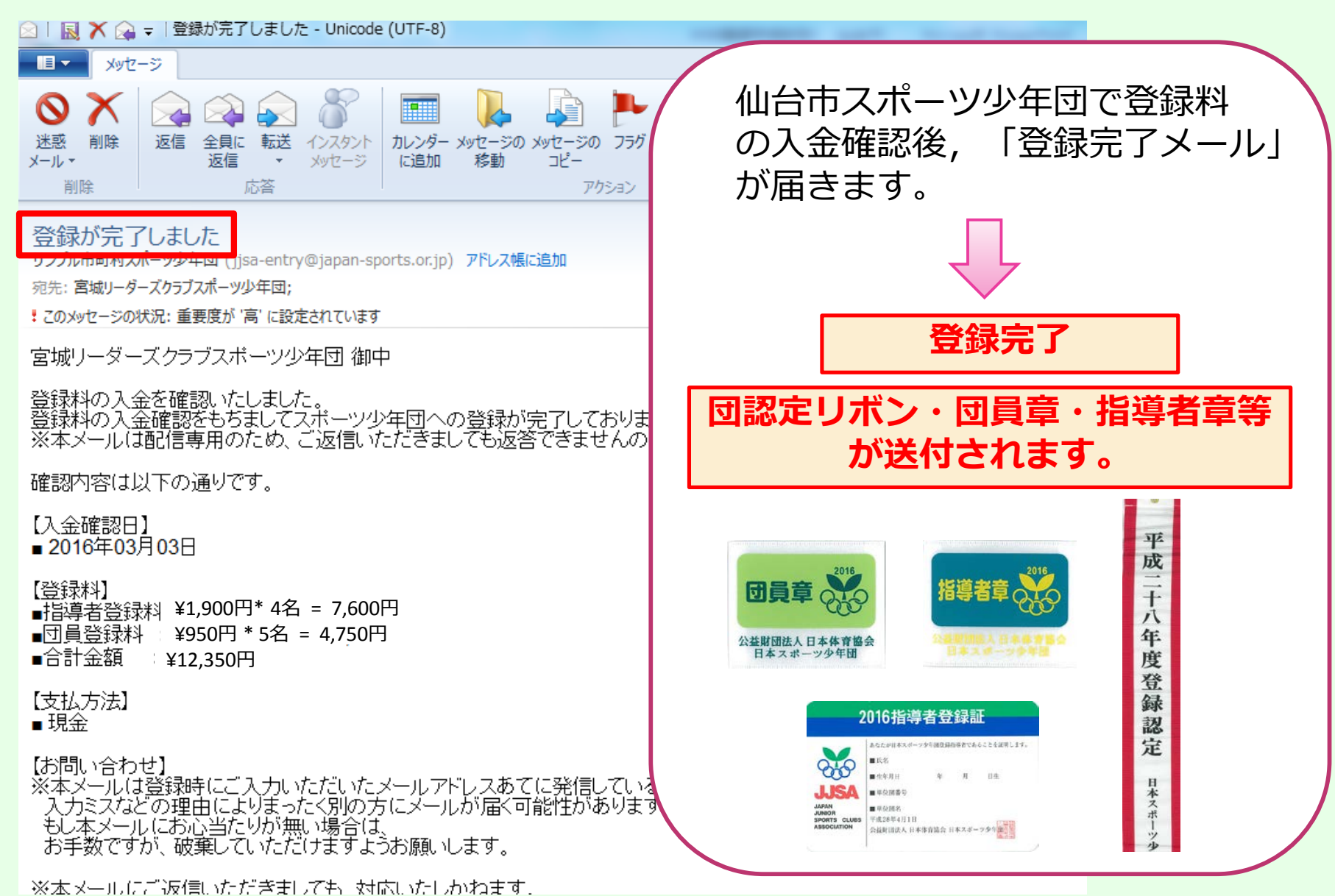

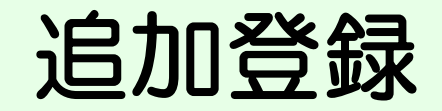

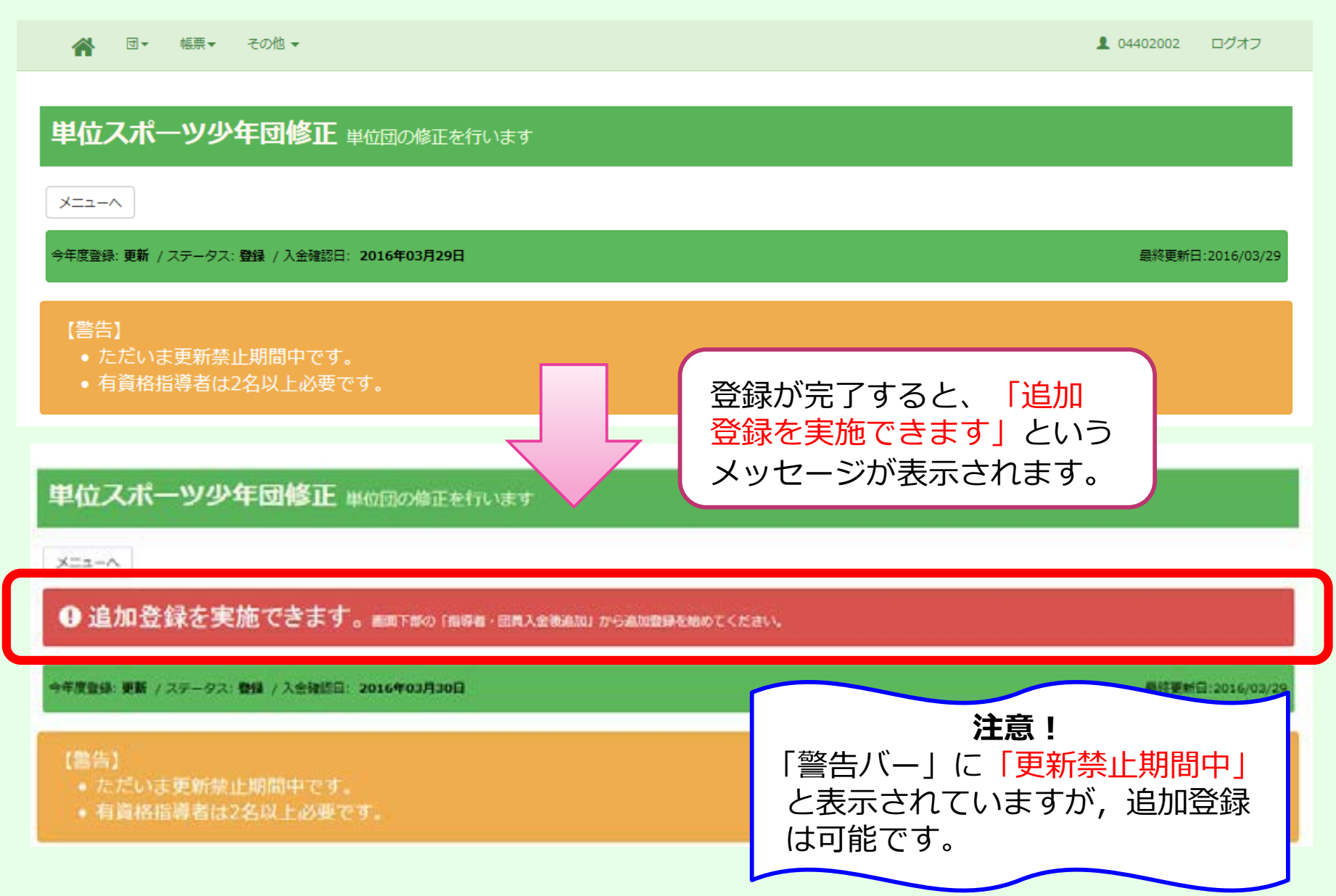

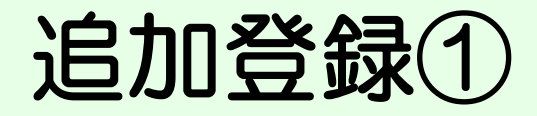

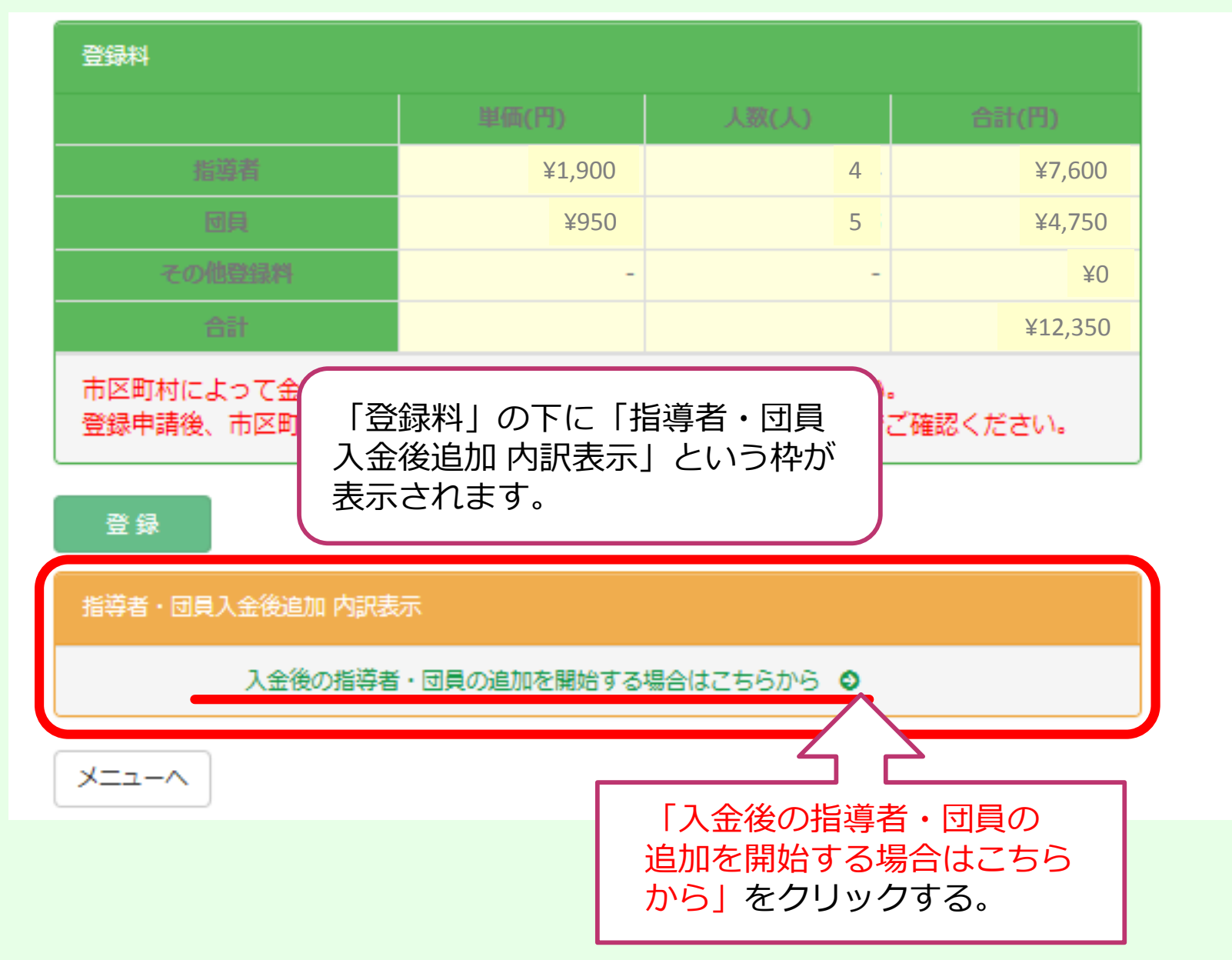

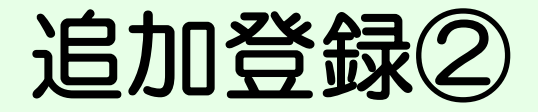

😭 団▼ 帳票▼ その他▼

1 04402002 ログオフ

### 単位スポーツ少年団 追加登録 入金後に指導者・団員の追加を行う

### 【警告】

-38-

• 団員、指導者のいずれも追加されていません。少なくとも団員か指導者のどちらかに一人は追加してください。

04402002 仲良しクラブスポーツ少年団

追加申請回数: 1回目 ステータス: 未申請 / 申請日:-

最終更新日:2016/03/29

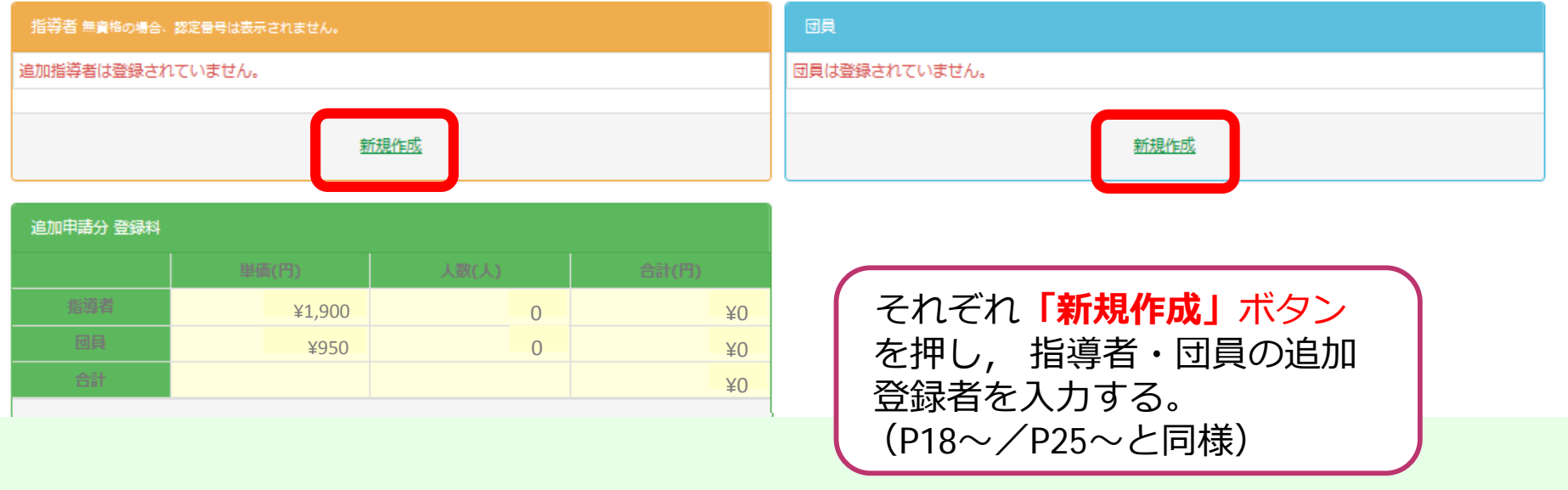

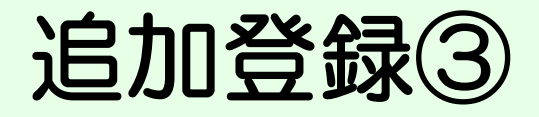

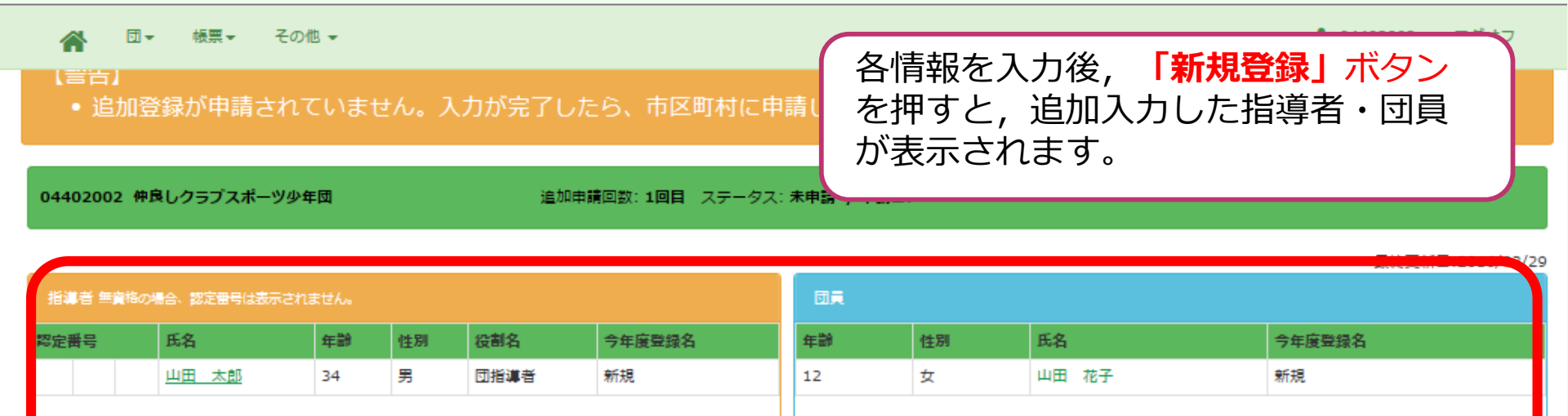

新規作成

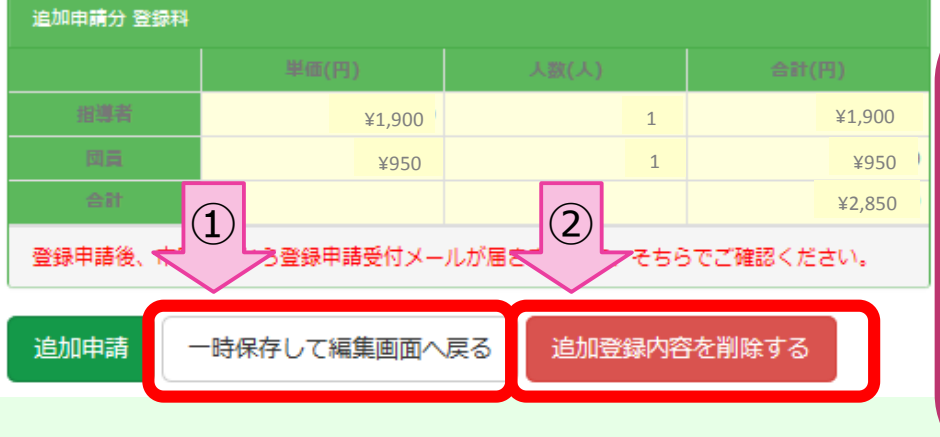

新規作成

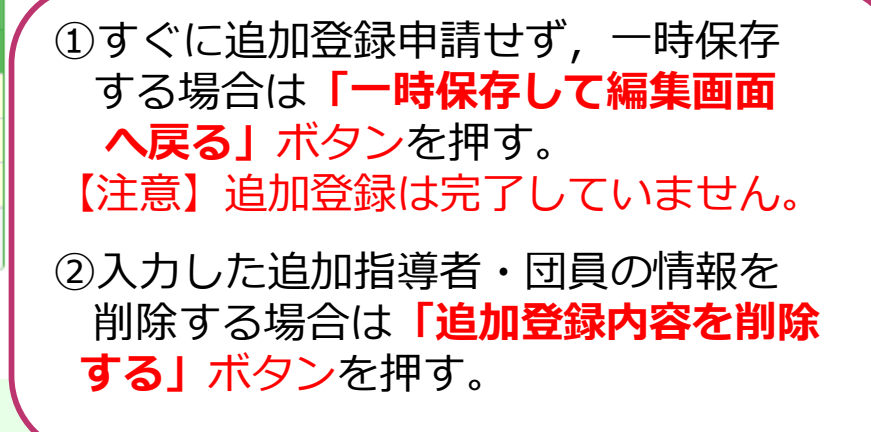

## 追加登録④(一時保存からの再入力)

登録

| 指導者・団員入金後追加 内訳表示 |           |        |        |
|------------------|-----------|--------|--------|
|                  | 単価        | 人数     | 승래     |
| 追加申請状況:未申請       |           |        |        |
| 指導者              | ¥1,900    | 1      | ¥1,900 |
|                  | ¥950      | 1      | ¥950   |
| 一時保存から再度入力する場合は  | -         | -      | ¥2,850 |
| クリックすると、入力画面に移動  |           | ,      |        |
| します。             | 『請がある場合は、 | 新しい追加登 |        |
| 類がETFP% CCみ ピ/V。 | -         |        |        |

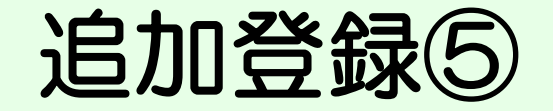

🙈 団▼ 帳票▼ その他▼

1 04402002 ログオフ

#### (管告)

• 追加登録が申請されていません。入力が完了したら、市区町村に申請してください。

04402002 仲良しクラブスポーツ少年団 追加申請回数: 1回目 ステータス: 未申請 / 申請日:-最終更新日:2016/03/29 x Web ページからのメッセージ 指導者 無資格の場合、認定番号は表示されません。 認定番号 氏名 年齢 性別 今年度登録名 山田 太郎 男 新規 34 追加登録申請を行います。 追加分の登録料振込完了まで、指導者や団員の変更が出来ません。 官しいですか? 新規作成 作成 追加申請分 登録料 キャンセル OK ¥1.900 1 ¥1.900 「追加申請」ボタンを押すと、 ¥950 1 ¥950 メッセージが表示されます。 ¥2,850 登録申請後、市区町村から登録申請受付メールが届きますので、そちらでご確認ください。 →  $\begin{bmatrix} OK \end{bmatrix}$  ボタンを押す。 【注意】 一時保存して編集画面へ戻る 追加登録内容を削除する 追加申請 以降, システムがロックされます。

# 追加登録⑥(20日以降)

| 追加申請状況:登録入金確認日:2017年05月15日<br>指導者 ¥1,900 0<br>同日の追加登録について<br>1回目の追加登録について<br>2017年05月15日 2017年05月15日                                                                                                    | C表示中   |
|----------------------------------------------------------------------------------------------------|--------|
| 指導者 ¥1,900 0 1 1 1 1 1 1 1 1 1 1 1 1 1 1 1 1 1                                                                                                    |        |
| x950 2                                                                                                    | ¥0     |
| FISC FISCO                                                                                                    | ¥1,900 |
| 1   1   1   1   1   1   1   1   1   1   1   1   1   1   1   1   1   1   1   1   1   1   1   1   1   1   1   1   1   1   1   1   1   1   1   1   1   1   1   1   1   1   1   1   1   1   1   1   1   1   1   1   1   1   1   1   1   1   1   1   1   1   1   1   1   1   1   1   1   1   1   1   1   1   1   1   1   1   1   1   1   1   1   1   1   1   1   1   1   1   1   1   1   1   1   1   1   1   1   1   1   1   1   1   1   1   1   1   1   1   1   1   1   1   1   1   1   1   1   1   1   1   1   1   1   1   1   1   1   1   1   1   1   1   1   1   1   1   1   1   1   1   1   1   1   1   1   1   1   1   1   1   1   1   1   1   1< | ¥1,900 |

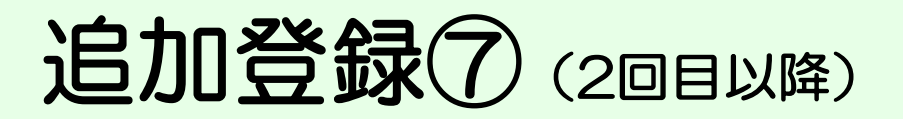

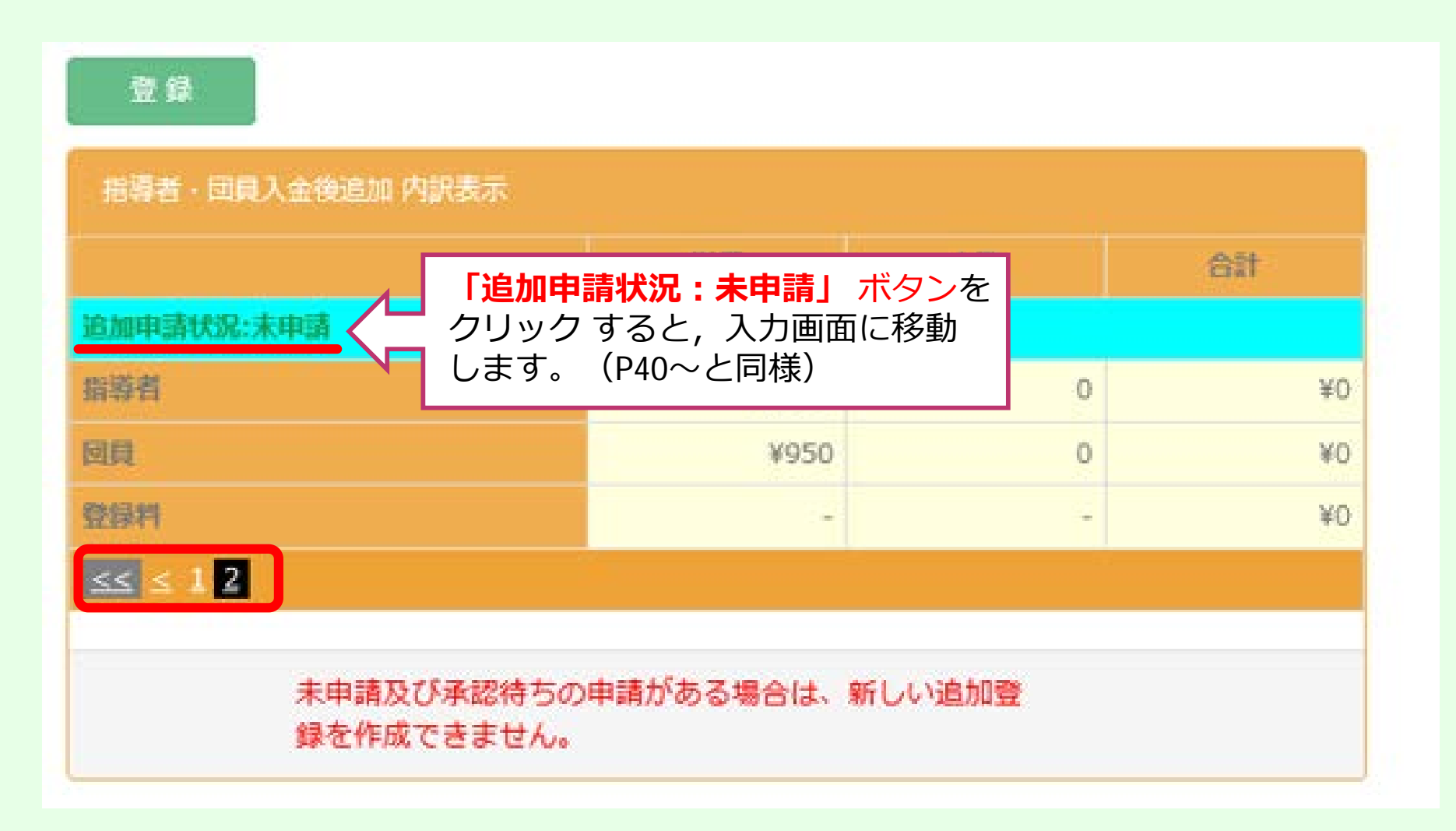

-43-

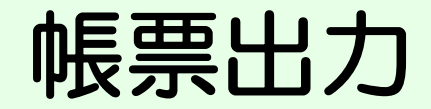

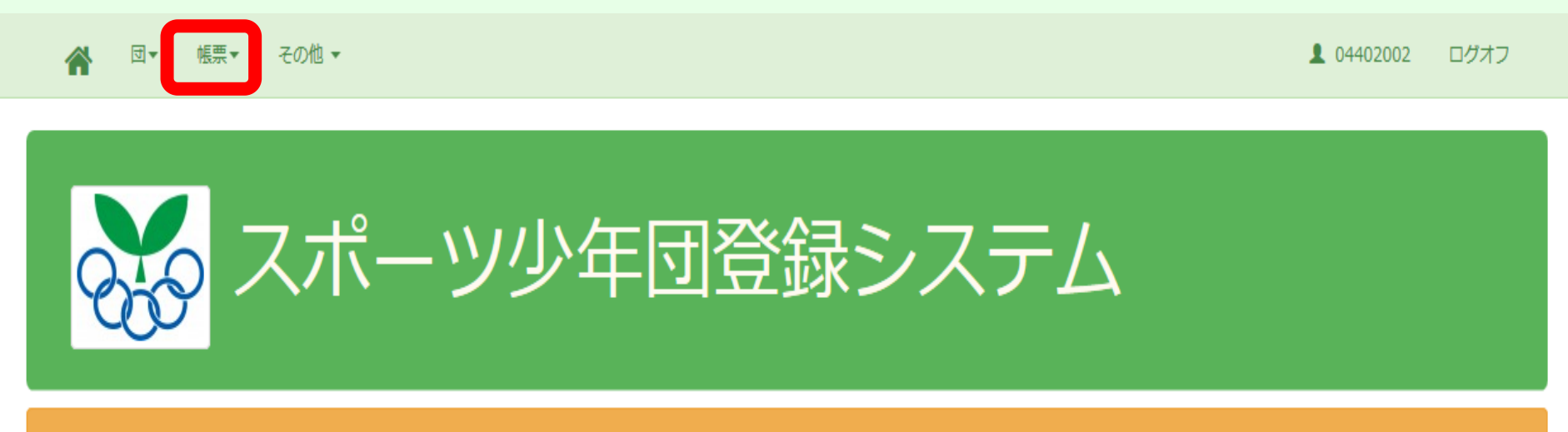

### 【警告】

• ただいま更新禁止期間中です。サンプル市町村の登録申請が完了しています。

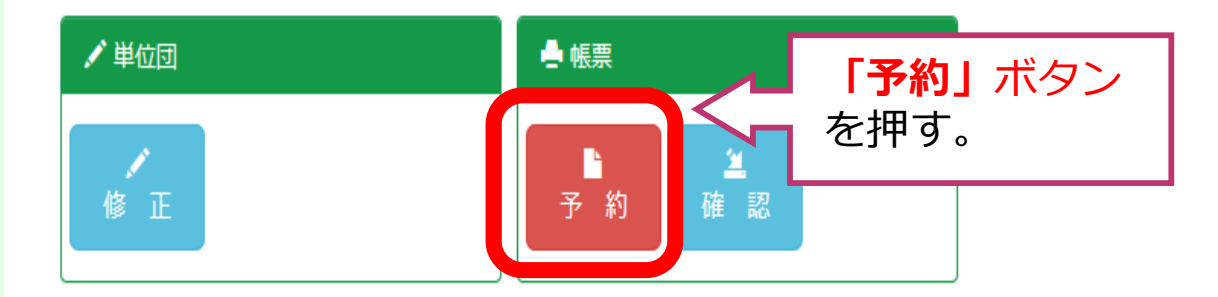

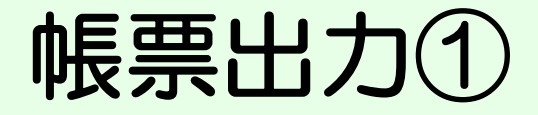

### 各種帳票 出力予約 帳票の出力条件を指定します。

| ・<br>帳票作成予約の | 状態   |      |
|--------------|------|------|
| 予約総数         | 作成待ち | 待ち時間 |
| 473件         | 0件   | 0分   |

#### ·待ち時間:現在作成を待っている最後の帳票の出力(ダウンロード)が可能になるまでの時間です。

・帳票の保存期間は帳票が作成されてから7日間です。

| 帳票種類を選択してください |           |  |
|---------------|-----------|--|
| ·<br>·        | 県<br>市区町村 |  |
|               | 単位団       |  |
|               |           |  |
| を選択する。        |           |  |

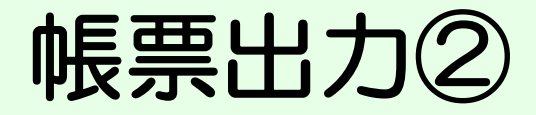

### 各種帳票 帳票の作成状況を表示します

-46-

| 帳票作成予約の状態 |      |      |            |  |  |
|-----------|------|------|------------|--|--|
| 予約総数      | 作成待ち | 待ち時間 | あなたの予約した帳票 |  |  |
| 477件      | 0件   | 0分   | 1件         |  |  |

·待ち時間:現在作成を待っている最後の帳票の出力(ダウンロード)が可能になるまでの時間です。

#### ・保存期限:保存期限に表示されている日付を過ぎると帳票は削除されます。

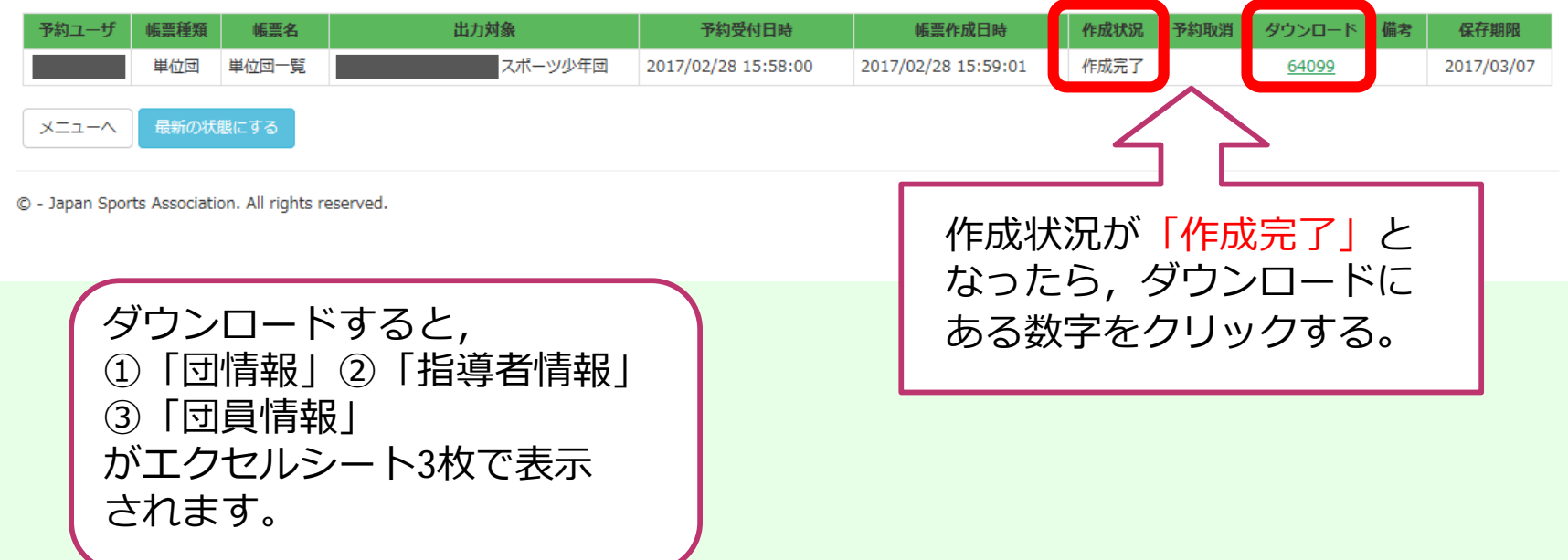

## 更新禁止期間中の編集可能箇所 (申請後~完了まで,登録期間終了後~)

【団の基本情報】(P12) \*施設名 \*メール1・2・3

【パスワード】(P14) \*パスワード変更

【代表指導者・資料送付先】 (P21~P23) \*代表者/送付先

→ 変更する場合は、仙台市スポーツ少年団に 連絡してください。

【指導者個人に関する情報】 (P15~P19) \*他単位団との重複登録 \*前年度他の単位団に登録 \*住所,電話番号,メールアドレス 等

# お問い合わせ先

## 仙台市スポーツ少年団事務局

## 〒980-0012 仙台市青葉区錦町一丁目3番9号 仙台市役所錦町庁舎3階 (公財)仙台市スポーツ振興事業団内

TEL 022-262-4180FAX 022-268-4193Mail sendaisporen@leaf.ocn.ne.jp

各種ご案内・届出様式ダウンロードはこちらから 【仙台市スポーツ少年団HP】 http://www.spf-sendai.jp/sendai-ships/

※電話でのお問い合わせは、9:00~17:00 (土・日・祝日を除く)でお願いいたします

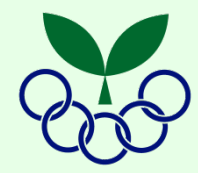